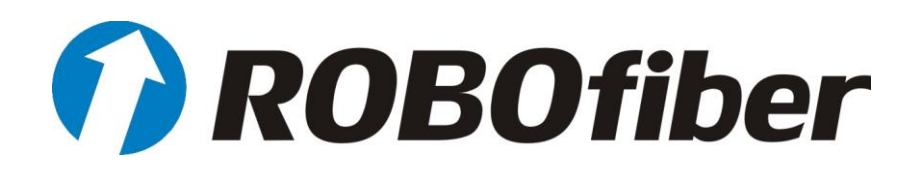

# Managed Industrial Fiber Switch HGW series Web GUI User's Manual

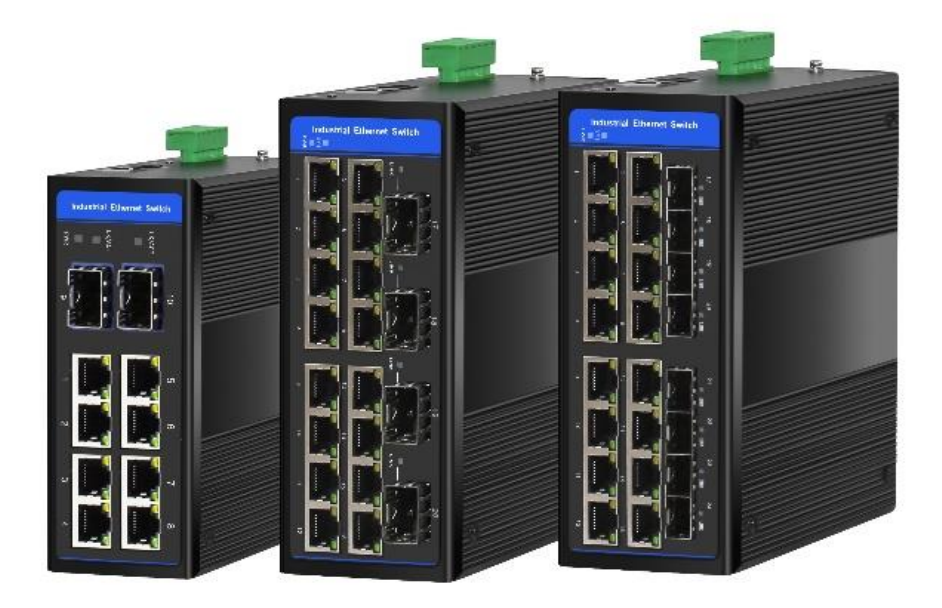

www.robofiber.com

ROBOfiber, Inc. 3000F Danville Blvd., Ste 300 Alamo, CA 94507 USA Tel/Fax: +1-(503)-764-1458 Toll-free: 888-27-FIBER (US only) www.robofiber.com sales@robofiber.com

#### Legal

The information in this publication has been carefully checked and is believed to be entirely accurate at the time of publication. ROBOfiber assumes no responsibility, however, for possible errors or omissions, or for any consequences resulting from the use of the information contained herein. ROBOfiber reserves the right to make changes in its products or product specifications with the intent to improve function or design at any time and without notice and is not required to update this documentation to reflect such changes. ROBOfiber makes no warranty, representation, or guarantee regarding the suitability of its products for any particular purpose, nor does ROBOfiber assume any liability arising out of the application or use of any product and specifically disclaims any and all liability, including without limitation any consequential or incidental damages. ROBOfiber products are not designed, intended, or authorized for use in systems or applications intended to support or sustain life, or for any other application in which the failure of the product could create a situation where personal injury or death may occur. Should the Buyer purchase or use a ROBOfiber product for any such unintended or unauthorized application, the Buyer shall indemnify and hold ROBOfiber and its officers, employees, subsidiaries, affiliates, and distributors harmless against all claims, costs, damages, expenses, and reasonable attorney fees arising out of, either directly or indirectly, any claim of personal injury or death that may be associated with such unintended or unauthorized use, even if such claim alleges that ROBOfiber was negligent regarding the design or manufacture of said product.

#### TRADEMARKS

Microsoft is a registered trademark of Microsoft Corp.

HyperTerminal<sup>™</sup> is a registered trademark of Hilgraeve Inc.

#### WARNING:

This equipment has been tested and found to comply with the limits for a Class A digital device, pursuant to Part 15 of the FCC Rules. These limits are designed to provide reasonable protection against harmful interference when the equipment is operated in a commercial environment. This equipment generates, uses, and can radiate radio frequency energy and if not installed and used in accordance with the instruction manual may cause harmful interference in which case the user will be required to correct the interference at his own expense. NOTICE: (1) The changes or modifications not expressively approved by the party responsible for compliance could void the user's authority to operate the equipment. (2) Shielded interface cables and AC power cord, if any, must be used in order to comply with the emission limits.

#### CISPR PUB.22 Class A COMPLIANCE:

This device complies with EMC directive of the European Community and meets or exceeds the following technical standard. EN 55022 - Limits and Methods of Measurement of Radio Interference Characteristics of Information Technology Equipment. This device complies with CISPR Class A.

#### **CE NOTICE**

Marking by the symbol CE indicates compliance of this equipment to the EMC and LVD directives of the European Community. Such marking is indicative that this equipment meets or exceeds the following technical standards: EN 55022:2006, Class A, EN55024:1998+A1:2001+A2:2003, and EN60950-1:2001

## Contents

| Chapter 1 Preparation for Configuration                         | 5    |
|-----------------------------------------------------------------|------|
| 1.1 WEB Login                                                   | 5    |
| 1.2 WEB Configuration                                           | 6    |
| 1.3 Device Information                                          | 9    |
| Configuration Steps                                             | 9    |
| 2.1 Port Configuration                                          | . 11 |
| 2.2 Port Statistics                                             | . 12 |
| Configuration Steps                                             | . 12 |
| Chapter 5 QoS                                                   | . 21 |
| Chapter 6 ACL                                                   | . 26 |
| 6.3 ACL Group Setting                                           | . 26 |
| 6.4 ACL Rules                                                   | . 28 |
| Note: When the match mask is 1, it is matched. Not matched at 0 | . 30 |
| Chapter 7 RSTP                                                  | . 30 |
| 7.3 Global Configuration                                        | . 30 |
| 7.4 Port Configuration                                          | . 31 |
| 7.5 STP Informations                                            | . 33 |
| 7.6 Port Information                                            | . 33 |
| Chapter 8 ERPS                                                  | . 35 |
| 8.4 ERPS Setting                                                | . 35 |
| 8.5 Ring Informations                                           | . 38 |
| Chapter 9 LLDP                                                  | . 38 |
| 9.3 LLDP Configuration                                          | . 38 |
| Chapter 10 802.1X                                               | . 42 |
| 10.4 Authentication Server                                      | . 42 |
| 10.5 Global Settings                                            | . 43 |
| Chapter 11 Loop Detection                                       | . 46 |
| 11.3 Global Configuration                                       | . 46 |
| Chapter 12 Multicast Management                                 | . 48 |
| Chapter 13 Security Configuration                               | . 51 |
| 13.2 Port Mirroring                                             | . 52 |
| Chapter 14 Reliability Configuration                            | . 53 |
| 14.3 Link Aggregation Setting                                   | . 53 |
| Chapter 15 SNMP                                                 | . 58 |
| 15.3 Base Configuration                                         | . 58 |
| 15.4 Trap Setting                                               | . 60 |
| Chapter 16 IP interface                                         | . 61 |
| 16.2 DHCP Client Configuration                                  | . 64 |
| Chapter 17 DHCP                                                 | . 65 |
| Chapter 18 Administrator                                        | . 67 |
| 18.1 User Management                                            | . 67 |

| 18.2      | Online User            | 70 |
|-----------|------------------------|----|
| 18.3      | Login Timeout Setting  | 71 |
| Chapter 1 | 9 System Configuration | 72 |
| 19.1      | System Log             | 73 |
| 19.2      | Configurations         |    |
| 19.3      | Date and Time          |    |
| 19.4      | Software Upgrade       | 80 |
| 19.5 9    | Software Restart       | 80 |
|           |                        |    |

Note:

This manual includes all models from the HGW managed series as below:

**HGW-802SM** Gigabit Ethernet Switch 8x 10/100/1000Base-Tx +2x 100/1000Base-X SFP slot ports

**HGW-1604SM** Gigabit Ethernet Switch 16x 10/100/1000Base-Tx +4x 100/1000Base-X SFP slot ports

**HGW-802SM-PSE** Gigabit Ethernet Switch 8x 10/100/1000Base-Tx +2x 100/1000Base-X SFP slot ports, 240W available PoE budget

**HGW-1604SM-PSE** Gigabit Ethernet Switch 16x 10/100/1000Base-Tx +4x 100/1000Base-X SFP slot ports, 480W available PoE budget

**HGW-1608SM-PSE** Gigabit Ethernet Switch 16x 10/100/1000Base-Tx +8x 100/1000Base-X SFP slot ports, 480W available PoE budget

## Chapter 1 Preparation for Configuration

This chapter describes the configuration preparation in detail, including:

- WEB Login
- WEB Configuration
- Device Setting Information

## 1.1 WEB Login

The system default IP is 192.168.1.6. Please make sure the following notes before login:

• Make sure the management PC IP address is in the same network segment as the

switch IP address. Otherwise, the switch management IP address of the switch cannot be accessed.

- Make sure that the ports connected between PC and switch are non-aggregated ports
- WEB browser is IE8 or above

### Login Step

1. Open the browser on your PC

2. Enter the device IP address (default is 192.168.1.6) and press Enter to go for the Web Login Interface, as shown in Figure 1.1

- 3. Enter username and password
- 4. Select the language
- 5. Click <Login> to enter the web configuration interface

|                                                             | $\leftrightarrow \ \ni \ C$ | 192.168.1.6 |   |       |
|-------------------------------------------------------------|-----------------------------|-------------|---|-------|
| C AAAA - Sign In x<br>← → C ○ A%2   192.168.1.6/dologin.asp |                             |             | θ | - 0 × |
|                                                             |                             |             |   |       |

| BBBBB Series Switch |       |       |
|---------------------|-------|-------|
| Username            | admin | Lavia |
| Password            | ••••• | Login |

#### Figure 1.1 Device Web Login

| Item     | Description                                                                     |
|----------|---------------------------------------------------------------------------------|
| Username | Enter the username, default username is admin                                   |
| Password | Enter the password, default user password is admin                              |
|          | Language display:                                                               |
|          | •Auto: Select the display mode based on system language automatically (default) |
| Language | ●Chinese: Select Chinese as display                                             |
|          | ●English: Select English as display                                             |
|          | Remark: Only support Chinese and English languages.                             |

#### Table 1.1 Web Login Configuration Description

## 1.2 WEB Configuration

#### 1.2.1 WEB Configuration

Web Configuration Interface, Figure 1.2.

| 192.168.1.9/main.asp ×                                                                                                    |                                                                                                    |                                                                                                    |                                    | θ                | -   |      | × |
|----------------------------------------------------------------------------------------------------|----------------------------------------------------------------------------------------------------|----------------------------------------------------------------------------------------------------|------------------------------------|------------------|-----|------|---|
|                                                                                                    | IVACK         10         5         6         7           IVACK         Image: Constraint of the second second s |                                                                                                    | 6<br>4 Running Time: 00.05.48 Save | Language: Englis | h 🔹 | Quit |   |
| Expand  Collapse<br>System<br>Administrator<br>Router Table<br>System Log<br>Configurations<br>Date & Time<br>Device Status<br>Software Upgrade<br>Reboot<br>Management<br>Base Configuration<br>Advanced<br>Alarm | Device Information           Product Model           Product Serial Number           Software Version           Software Version           Date And Time           Running Time           CPU Usage           Memory Usage           Nvram Usage           Current Temperature           Power Supply Status                                                                                                    | HGW-8025M         5           SA5858-99000A         N/A           V1.0         2018.06.09-11:51:07           N/A         2009.01.01-00.05.48           5         5 Minute 48 Second           30.1%         199% (Total:127360 KBytes, Free:101916 KBytes, 17ee:253940 Bytes)           3.5.0 °C         N/A | 25)<br>7                           |                  |     |      |   |

Figure 1.2 Web Configuration Interface

1. Navigation Bar 2. Selected Page

3. Device Panel

4. Device Operation Time

5. Device Model 6. Common Functions 7. Configuration Page

Web configuration interface description as Table 1.2

| Configuration Interface | Description                                                                   |  |
|-------------------------|-------------------------------------------------------------------------------|--|
| Neuiretian Der          | The menu bar where you can find and turn to any of the implemented            |  |
|                         | configuration pages                                                           |  |
| Selected Page           | The current position of configuration page in the navigation bar              |  |
| Device Panel            | The enabling and connection status of each interface                          |  |
| Device Operation Time   | The running time after the device powered on                                  |  |
| Device Model            | The current device model                                                      |  |
|                         | <ul> <li>Muti-language: Select the interface language</li> </ul>              |  |
|                         | ulletSave: Save the current configuration to the configuration file (no color |  |
| Common Functions        | changes indicate no configuration to save, and flashing color indicates that  |  |
|                         | there is a configuration that needs to be saved)                              |  |
|                         | •Exit: Exit the Web Configuration Interface                                   |  |
| Configuration Page      | The main page to be configured                                                |  |

#### Table 1.2 Web Configuration Interface Description

### 1.2.2 Device Panel

You can view the enabling and connection status of each interface via the device panel, as shown in Figure 1.3.

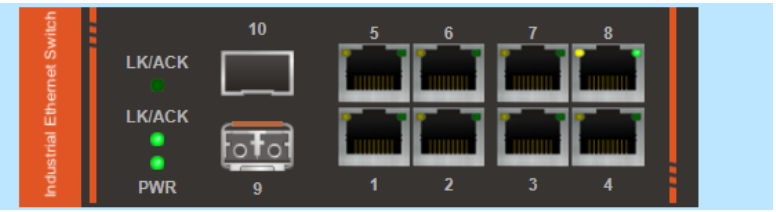

Figure 1.3 Device Panel

Please check Table 1.3 for the Device Panel Interface Description.

#### Table 1.3 Device Panel Interface Description

| Port | Instructions                    |
|------|---------------------------------|
|      | Copper Port, Enabled, Connected |

|                | Copper Port, Enabled, not Connected |
|----------------|-------------------------------------|
| fo <b>f</b> o] | Fiber Port, Enabled, Connected      |
|                | Fiber Port, Enabled, not Connected  |

#### 1.2.3 Common Buttons

The common button description of the device configuration interface is shown in Table 1.4.

| Buttons  | Instructions                                                           |
|----------|------------------------------------------------------------------------|
| Expand   | Expand all pages in the navigation bar, or expand all port information |
| Collapse | Close all pages in the navigation bar or close all port information.   |
| Apply    | Configure the application to the system                                |
| Refresh  | Refresh the interface information                                      |
| Add      | Add a new item                                                         |
| Modify   | Modify the selected item                                               |
| Delete   | Delete the selected item                                               |
| Prev     | Return to the previous page                                            |
| Next     | Go to the next page                                                    |
| Go       | Skip to the specified page                                             |
| Home     | Skip to the home page                                                  |
| Tail     | Skip to the last page                                                  |
| Apply    | The configuration is applied to the system                             |
| Cancel   | Cancel the configuration                                               |
| Clean    | Clear the specified port information                                   |
| Save     | Save system configuration                                              |

### Table 1.4 Buttons on the Device Configuration Screen

Quit

Exit the interface, and return to the login interface

#### 1.2.4 Save Configuration

1. After the configuration is complete, click [Apply] to configure the application to the system. It is only stored in memory, but not saved in the configuration file. If you do not press [Save], the configuration operation will be lost after the device is powered off or restarted.

2. After all configurations are completed, please click [Save]. The configuration saved in the configuration file will not be lost after the device is powered off or restarted.

#### 1.2.5 Exit the Web Configuration Interface

1. After completing the configuration on the web interface, press [Save] first to avoid loss of configuration. Then click [Exit] to exit the Web configuration interface.

2. Directly closing the browser cannot exit the Web configuration interface. If not time out during the next login, the user can directly enter the Web configuration interface.

### **1.3** Device Information

#### **Configuration Steps**

1. Select the first page in the navigation bar to enter the [System / Status Information] interface. Different devices have different model number, the link name in the first line of the navigation bar will also be different, for example, HGW-1604SM, etc.

2. In the [Device Status] interface, the basic information and the operating status information of the device system are displayed, as shown in figure 1.4.

| Device Information     |                                                 |  |
|------------------------|-------------------------------------------------|--|
| Product Model          | HGW-1604SM                                      |  |
| Product MAC Address    | 5A5858-99000A                                   |  |
| Product Serial Number  | N/A                                             |  |
| Software Version       | V1.0                                            |  |
| Software Released Date | 2018.06.09-11:51:07                             |  |
| Hardware Version       | N/A                                             |  |
| Date And Time          | 2000.01.01-00:43:54                             |  |
| Running Time           | 43 Minute 54 Second                             |  |
| CPU Usage              | 7.0%                                            |  |
| Memory Usage           | 20.4% (Total:127360 KBytes, Free:101352 KBytes) |  |
| Nvram Usage            | 3.1% (Total:262136 Bytes, Free:253944 Bytes)    |  |
| Current Temperature    | 42.0 °C                                         |  |
| Power Supply Status    | N/A                                             |  |
|                        | Potroch                                         |  |

Refresh

#### Table-1.4 Product Information Interface

### **Configuration Description**

| Item                  | Description                                    |
|-----------------------|------------------------------------------------|
| Device Model          | The device model, For Example: HGW-802SM       |
| MAC Address           | The device MAC address                         |
| Part Number           | The device product serial number               |
| Software Version      | The current software version running on switch |
| Software Release Date | The date of release for the running software   |
| Hardware Version      | The hardware version of the current device     |
| Date and Time         | The device system date and time                |
| Operation Hours       | The system running time (since power-up)       |
| CPU Usage             | The system's CPU usage.                        |
| Memory Usage          | The memory usage of the system                 |
| Configuration Usage   | Configuration space usage of the system        |

#### Table 1.4 [Device Status] Configuration Description

## Chapter 2 Ports

This chapter describes the port configuration in detail, including the following:

- Port Configuration
- Port Statistics

## 2.1 Port Configuration

#### **Configuration Steps**

1. Select [Base Configuration / Ports / Status and Setting] in the navigation bar to enter the [Status and Setting] interface.

2. The Status and Settings interface (Figure 2.1) shows the operating status and configuration information for

each port.

|       |             | Running Stat | us    |        |              | ,          | Admin Status |              |         |
|-------|-------------|--------------|-------|--------|--------------|------------|--------------|--------------|---------|
| Port  | Link Status | Port Type    | Speed | Duplex | Admin Status | Speed      | Duplex       | Flow Control | Setting |
| GE/1  | *           | Copper       | 10M   | Half   | On           | Auto       | Auto         | Off          | Modify  |
| GE/2  | *           | Copper       | 10M   | Half   | On           | Auto       | Auto         | Off          | Modify  |
| GE/3  | *           | Copper       | 10M   | Half   | On           | Auto       | Auto         | Off          | Modify  |
| GE/4  | *           | Copper       | 10M   | Half   | On           | Auto       | Auto         | Off          | Modify  |
| GE/5  | *           | Copper       | 10M   | Half   | On           | Auto       | Auto         | Off          | Modify  |
| GE/6  | ×           | Copper       | 10M   | Half   | On           | Auto       | Auto         | Off          | Modify  |
| GE/7  | *           | Copper       | 10M   | Half   | On           | Auto       | Auto         | Off          | Modify  |
| GE/8  | <b>v</b>    | Copper       | 100M  | Full   | On           | Auto       | Auto         | Off          | Modify  |
| GE/9  | ×           | Fiber        | 10M   | Half   | On           | Fiber-Auto | Full         | Off          | Modify  |
| GE/10 | *           | Fiber        | 10M   | Half   | On           | Fiber-Auto | Full         | Off          | Modify  |
|       |             |              |       |        | ·            | ·          |              |              |         |

Refresh

#### Figure 2.1 Port Status and Settings Interface

#### **Table 2.1 Port Configuration Description**

| ltem              | Description                                                                                                    |
|-------------------|----------------------------------------------------------------------------------------------------|
| Port              | The name and number of the port                                                                                          |
| Connection Status | <ul> <li>Indicates that the port is connected</li> <li>Indicates that the port is disconnected or unconnected</li> </ul> |
| Port type         | Copper or Fiber Port                                                                                                    |
| Rate              | The port working speed, unconnected port is always displayed as 10M                                                      |
| Duplex Mode       | The port working duplex mode, the unconnected port always shows half duplex                                              |

3. If you need to modify the configuration of a port, just click the [Modify] on the right-side corresponding entry as shown in Figure 2.2 to enter the edit interface and modify the available configuration items. Click the [Apply] to complete the modifications or click the [Cancel] to cancel the modifications.

| Setting      |           |        |
|--------------|-----------|--------|
| Port         | GE/7      |        |
| Link Status  | Link Down |        |
| Admin Status | On        | T      |
| Copper Mode  | Auto      | ¥      |
| Flow Control | Off       | ¥      |
|              | Apply     | Cancel |

#### Figure 2.2 Port Configuration

#### **Management Status - Configuration Item Description**

| ltem                  | Range                                                                                             | Description                                                                                                    |
|-----------------------|---------------------------------------------------------------------------------------------------|----------------------------------------------------------------------------------------------------|
| Management Status     | Close<br>Open<br>Default: open                                                                    | Turn off / on the port. In the closed state, the connection / disconnection state is link down; in the open state, the connection state is link up.                                                                                                    |
| Speed and Duplex Mode | 10M half<br>10M full<br>100M half<br>100M full<br>1000M<br>Automatic<br>Default: Auto negotiation | The configurable port duplex and rate, such as<br>10M / 100M / 1000M / Auto, etc bandwidth. It<br>allows only one communication in half-duplex<br>mode and simultaneous two-way communication<br>in full-duplex mode.                                                           |
| Flow Control          | Close<br>Open<br>Default: Off                                                                     | The Layer 2 port flow control function can<br>effectively prevent network congestion when<br>turned on. Flow control is a peer-to-peer function.<br>It is implemented by pause frames. When the<br>ports of the PVRP system are enabled, the peer<br>port must be also enabled. |

#### Table 2.2 Configuration Item Description on the Settings

## 2.2 Port Statistics

#### **Configuration Steps**

1. Select [Base Configuration / Ports / Statistics] to enter the port [Statistics] page (as Figure 2.3).

2. The [Statistics] shows each port statistical information. You can expand corresponding port statistics by clicking flag on the left of port entry and click cleared button on the right to clear the statistics of the port.

3. Click the [Refresh] to update the statistics of all ports. Click [Clear All] to clear the statistics for all ports.

| Port:GE/1      Clear |   |                      |   |
|----------------------|---|----------------------|---|
| Rx Bytes             | 0 | Tx Bytes             | 0 |
| Rx Packets           | 0 | Tx Packets           | 0 |
| Rx Unicast Packets   | 0 | Tx Unicast Packets   | 0 |
| Rx Multicast Packets | 0 | Tx Multicast Packets | 0 |
| Rx Broadcast Packets | 0 | Tx Broadcast Packets | 0 |
| Rx Discards Packets  | 0 | Tx Discards Packets  | 0 |
| Rx Pause Packets     | 0 | Tx Pause Packets     | 0 |
| Drop Events          | 0 | Fcs Errors           | 0 |
| Fragments            | 0 |                      |   |
| Port:GE/2 Clear      |   |                      |   |
| Port:GE/3 Clear      |   |                      |   |
| Port:GE/4     Clear  |   |                      |   |
| Port:GE/5      Clear |   |                      |   |
| Port:GE/6     Clear  |   |                      |   |
| Port:GE/7 Clear      |   |                      |   |
| Port:GE/8  Clear     |   |                      |   |
| Port:GE/9     Clear  |   |                      |   |
|                      |   | Clear All Refresh    |   |

#### **Table 2.3 Port Statistics Information**

#### Table 2.2 Port Statistics Type

| Port Statistics Type      | Description                                |
|---------------------------|--------------------------------------------|
| Rx / Tx B <b>ytes</b>     | Total received / sent bytes                |
| Rx / Tx Packets           | Total received / sent packets              |
| Rx / Tx Unicast Packets   | Total received / sent unicast packets      |
| Rx / Tx Multicast Packets | Total received / sent multicast packets    |
| Rx / Tx Broadcast Packets | Total received / sent broadcast packets    |
| Rx / Tx Discards Packets  | Total received / sent discarded packets    |
| Rx / Tx Pause Packets     | Total received / sent flow control packets |
| Drop Events               | Drop messages (interval sampling)          |
| FCS Errors                | FCS error packet                           |
| Fragments                 | Fragment packets (less than 64 bytes)      |

## **Chapter 3 FDB Table**

This chapter describes the FDB Table in detail, including of the following:

- Base Configuration
- FDB Table
- Delete
- 3.1 Base Configuration

#### 3.1.1 Aging time

Configuration steps

1. Select [Base Configuration / FDB Table / Configuration / Aging Time] to enter the [Aging Time] interface.

2. The aging time related configuration of the FDB Table can be viewed in the [Aging Time] interface.

3. If you need to modify the aging time configuration of the FDB Table, you can modify the corresponding configuration in the aging time configuration box and click [Apply], as shown in Figure 3.1.

| Aging Time              |                |                             |
|-------------------------|----------------|-----------------------------|
| Aging Time(unit:second) | ● On ○ Off 300 | <1-86400> Default:300second |
|                         |                | Apply                       |

Figure 3.1 Aging Time Configuration

### **Configuration Description**

| Table 3.1 The FDI | 3 Table [Aging | <b>Time]</b> Configuration | Description |
|-------------------|----------------|----------------------------|-------------|
|-------------------|----------------|----------------------------|-------------|

| Configuration Item | Description                                                                       |
|--------------------|-----------------------------------------------------------------------------------|
|                    | The FDB Table aging time can be configured via the radio button.                  |
|                    | • Enable: The aging time is on. Range 1-86400 seconds, default value 300 seconds. |
| Aging time         | • Close: The FDB Table never aging, but the system resetting could clear the      |
|                    | dynamic forwarding entries.                                                       |
|                    | • Note: Default with Enable, 300 seconds.                                         |

### 3.1.2 Static MAC

#### **Configuration Steps**

1. Select [Base Configuration / FDB Table / Configuration / Static MAC Entry] to enter the [Static MAC Entry] configuration interface.

2. On FDB Table [Static MAC Entry] interface, you can view the static MAC related configuration information of FDB Table, as shown in Figure 3.2.

3. If add a new static MAC address, click [Add] to enter the Static MAC configuration interface. Fill in the corresponding configuration items and click [Apply] to complete the addition. There will be prompts if the configuration item is filled in incorrectly.

4. If modify the static MAC address, select the corresponding static MAC address and click [Modify] to enter

[Static MAC Entry] interface. To modify the corresponding configuration item, click [Apply] to complete the modification. There will be prompts if the configuration item is filled in incorrectly.

5. If delete a static MAC, select the corresponding static MAC and click [Delete] to delete the static MAC.

| MAC Address |             |           | VLAN |                | Port |
|-------------|-------------|-----------|------|----------------|------|
|             |             |           |      |                |      |
|             |             |           |      |                |      |
|             |             |           |      |                |      |
|             |             |           |      |                |      |
|             |             |           |      |                |      |
|             |             |           |      |                |      |
|             |             |           |      |                |      |
|             |             |           |      |                |      |
|             |             |           |      |                |      |
|             |             |           |      |                |      |
|             | Drov Novt 4 |           | Toil | d Madify Dalai |      |
|             | Piev Next   | / G0 Home | Add  | u woully Dele  |      |

Figure 3.2 Static MAC Interface

| Static MAC Entry |       |         |               |
|------------------|-------|---------|---------------|
| MAC Address      |       |         | XXXXXX-XXXXXX |
| VLAN             |       | <1-4094 | 4>            |
| Port             | GE/1  | 7       |               |
|                  | Apply | Cancel  |               |

Figure 3.2 Static MAC Configuration

#### **Configuration Description**

| Table 3.2 I DD Table (Static MAC) Configuration Description |
|-------------------------------------------------------------|
|-------------------------------------------------------------|

| Configuration Item | Description                                       |  |  |
|--------------------|---------------------------------------------------|--|--|
| MAC address        | A valid unicast MAC address, format XXXXXX-XXXXXX |  |  |
| VLAN               | A valid VLAN ID, range 1-4094                     |  |  |
| Port               | Select a specified port                           |  |  |

#### **3.1.3 Port Learning Ability**

#### **Configuration Steps**

1. Select [Base Configuration / FDB Table / Configuration / Port Learning Ability] to enter the [Port Learning

Ability] interface.

2. On the FDB Table [Port Learning Ability] interface, you can view the Port Learning Ability related configuration information of FDB Table.

3. To modify the Port Learning Ability configuration, click [Modify] in the corresponding port column to enter the port configuration interface, as shown in Figure 3.3.

4. Select or fill in the configuration items that need to be modified and click [Apply]. There will be prompts if the configuration item is filled in incorrectly.

| Port Learning Ability |          |                 |          |  |  |  |
|-----------------------|----------|-----------------|----------|--|--|--|
| Port                  | GE/1     | <b>v</b>        |          |  |  |  |
| Learning              | 🖲 On 🔘 C | off Number 8192 | <1-8192> |  |  |  |
|                       | Apply    | Cancel          |          |  |  |  |

Figure 3.3 Port Learning Ability Configuration

#### **Configuration Description**

| Table 3.3 FDB Table [Port Learning Ability | y] Configuration Description |
|--------------------------------------------|------------------------------|
|--------------------------------------------|------------------------------|

| Configuration item | Description                                                                      |  |  |  |
|--------------------|----------------------------------------------------------------------------------|--|--|--|
| Port               | Port name, selected modified port                                                |  |  |  |
|                    | Configuration of port learning via radio buttons.                                |  |  |  |
| Learning           | Enable: The Port Learning Ability is on. IS3000 / IS2000 series range is 1-8192; |  |  |  |
|                    | Close: Closes the Port Learning Ability.                                         |  |  |  |
|                    | Note: The default is Enable with value 8192.                                     |  |  |  |

Note: The number of address learning is shared by all ports.

### 3.2 FDB Table

#### **Configuration Steps**

- 1. Select [Base Configuration / FDB Table / FDB Table] to enter [FDB Table] interface.
- 2. On the FDB Table interface, you can view the FDB Table information, as shown in Figure 3.4.

| Index | MAC Address   |      |      |   |    |      | VLAN |         | Port    |         | Туре    |
|-------|---------------|------|------|---|----|------|------|---------|---------|---------|---------|
| 1     | 00051E-0F0E0F |      |      |   | 1  |      | GE/8 |         | dynamic |         |         |
| 2     | 000BAB-A9FF3F |      |      |   |    |      | 1    |         | GE/8    |         | dynamic |
| 3     | 000C29-BDD66D |      |      |   |    |      | 1    |         | GE/8    |         | dynamic |
| 4     | 001517-F8D948 |      |      |   |    |      | 1    |         | GE/8    |         | dynamic |
| 5     | 001893-0A0E1A |      |      |   |    |      | 1    |         | GE/8    |         | dynamic |
| 6     | 00C002-C0CFB6 |      |      |   |    |      | 1    |         | GE/8    |         | dynamic |
| 7     | 00C0F6-502029 |      |      |   |    |      | 1    |         | GE/8    |         | dynamic |
| 8     | 00E04C-360CD3 |      |      |   |    |      | 1    |         | GE/8    |         | dynamic |
| 9     | 00E04C-373329 |      |      | 1 |    | GE/8 |      | dynamic |         |         |         |
| 10    | 00E04C-4D21DF |      |      | 1 |    | GE/8 |      | dynamic |         |         |         |
| 11    | 08606E-91785E |      |      | 1 |    | GE/8 |      | dynamic |         |         |         |
| 12    | 086266-55303C |      |      | 1 |    | GE/8 |      | dynamic |         |         |         |
| 13    | 1C1B0D-02D300 |      |      | 1 |    | GE/8 |      | dynamic |         |         |         |
| 14    | 206A8A-2FC48F |      |      | 1 |    | GE/8 |      | dynamic |         |         |         |
| 15    | 244C07-331764 |      |      | 1 |    | GE/8 |      | dynamic |         |         |         |
| 16    | 28D244-5571E7 |      |      | 1 |    | GE/8 |      | dynamic |         |         |         |
| 17    | 3464A9-CFEE63 |      |      |   |    |      | 1    |         | GE/8    |         | dynamic |
|       |               | Prev | Next | 1 | /3 | Go   | Home | Tail    | Delete  | Refresh | 1       |

Figure 3.4 FDB Table

3. If delete a forwarding entry, select the corresponding forwarding entry or select it all and click

[Delete] to delete the entry.

#### 3.3 Delete

**Configuration Steps** 

1. Select [Base Configuration / FDB Table / Delete] to enter the [Delete] interface.

2. If delete related entries in the FDB Table in batches, select the corresponding remove condition in the MAC address deletion column, and then click [Apply], as shown in Figure 3.5.

| MAC Deletion      |                |
|-------------------|----------------|
| Delete By         | ALL            |
| Dynamic or Static | Dynamic Static |
| VLAN              | <1-4094>       |
| Port              | GE/1 v         |
|                   | Apply          |

Figure 3.5 FDB Table Delete

### **Configuration Description**

| Configuration Item | Description                                                             |  |  |  |
|--------------------|-------------------------------------------------------------------------|--|--|--|
|                    | Select the type of delete operation.                                    |  |  |  |
|                    | All: Deletes all FDB Table entries.                                     |  |  |  |
| Delete Type        | VLAN: Specifies the VLAN ID to delete FDB Table entries.                |  |  |  |
|                    | Port: Specify the port number to delete the FDB Table entries.          |  |  |  |
|                    |                                                                         |  |  |  |
|                    | Select the delete type, dynamic or static:                              |  |  |  |
| Dunamia ar statia  | Dynamic: Delete the dynamic FDB Table entries that have been learned.   |  |  |  |
| Dynamic of static  | Static: Delete manually added static FDB Table entries.                 |  |  |  |
| VLAN               | Delete the forwarding entry of the specified VLAN. The range is 1-4094. |  |  |  |
| Port               | Delete the forwarding entry of the specified port.                      |  |  |  |

Table 3.4 FDB Table [Delete] Configuration Description

## **Chapter 4 VLAN**

### 4.1 Base Configuration

**Configuration Steps** 

1. Select [Base Configuration / VLAN / Basic Setting] to enter the VLAN [Basic Setting] interface.

2. On [Basic Setting] interface, you can view the related configuration information of each VLAN.

If you want to find information about a VLAN ID, select the range of the VLAN ID in the drop-down box, enter the specified VLAN ID in the input box, and click [Search].

3. To add, modify, or delete VLANs, click [Setup]. Enter the VLAN to be added, modified, or deleted in the <VLAN list> box on setup interface. Then select Add, Modify, or Delete. Click [Apply]. The setting and modification options can only modify the VLAN name, as shown in Figure 4.1.

| Basic Setting |                             |
|---------------|-----------------------------|
| Created VLAN  | 1                           |
| VLAN List     | Example:1-10,13,15-4094     |
|               | Add O Delete O Modify Name: |
|               | Apply Cancel                |

#### Figure 4.1 VLAN Basic Setting

#### **Configuration Description**

#### Table 4.1 VLAN [Basic Setting] Configuration

| Configuration Item | Description                                                                          |  |  |  |  |
|--------------------|--------------------------------------------------------------------------------------|--|--|--|--|
|                    | To search for a VLAN ID                                                              |  |  |  |  |
|                    | 1. Select the interval where the VLAN to be searched in the interval selection box;  |  |  |  |  |
| Search             | 2. If you enter a specific VLAN ID in the input box, for example 11, the information |  |  |  |  |
|                    | bar with the VLAN number 11 turns yellow;                                            |  |  |  |  |
|                    | 3. If there is no such VLAN, the corresponding information is prompted.              |  |  |  |  |
| Тор                | Display the first page of VLAN information                                           |  |  |  |  |
| End                | Display the last page of VLAN information                                            |  |  |  |  |

| Configuration item | Instructions                                                                         |
|--------------------|--------------------------------------------------------------------------------------|
| VI AN list box     | It is to input the VLAN list to be set and supports multi-VLAN batch input, such as  |
| VLAN IIST DOX      | 1,2,3,4-10 ;                                                                         |
| Add                | To add the VLAN that is entered in the VLAN list box. VLAN 1 is the default VLAN. It |
| Add                | already exists and does not need to be created ;                                     |

Table 4.1 VLAN [Basic Setting] Configuration Description

| Delete | To delete the VLAN input in the VLAN list box. VLAN 1 is the default VLAN and     |
|--------|-----------------------------------------------------------------------------------|
|        | cannot be deleted.                                                                |
|        | To modify the VLAN input in the VLAN list box. The VLAN name can be modified. The |
| Modify | new name needs to be entered in the name box.                                     |

#### 4.2 VLAN Port Configuration

**Configuration Steps** 

- 1. Select [Base Configuration / VLAN / Port Setting] to enter the VLAN Port Setting interface.
- 2. On the [Port Setting] interface, you can view the VLAN related configuration information of each port.
- 3. To modify the VLAN configuration of a port, click [Modify] in the corresponding port display field to enter

the port setting interface, as shown in Figure 4.2.

4. Select or fill in the configuration items that need to be modified and click [Apply]. There will be prompts if

the configuration item is filled in incorrectly.

| Port Setting |          |             |
|--------------|----------|-------------|
| Port         | GE/7 •   |             |
| Mode         | access • |             |
| PVID         | 1 <      | 1-4094>     |
|              | A        | oply Cancel |

#### Figure 4.2 VLAN Port Setting

#### **Configuration Description**

#### Figure 4.3 VLAN [Port Setting] Configuration

| Configuration Item | Description                                             |
|--------------------|---------------------------------------------------------|
| Modify             | Modify the VLAN configuration of the corresponding port |
| Refresh            | Refresh the VLAN configuration information of all ports |

| Configuration Item | Description                                                                         |
|--------------------|-------------------------------------------------------------------------------------|
| Port               | Port name information                                                               |
|                    | Port VLAN mode                                                                      |
|                    | • Access: access mode                                                               |
| VLAN WODE          | • Trunk mode                                                                        |
|                    | • Hybrid mode                                                                       |
| PVID               | Port PVID;                                                                          |
|                    | List of VLANs allowed to pass through the port. It supports batch input of multiple |
|                    | VLANs. For example: '1,2,3,4-10';                                                   |
|                    | Add: Add the tagged VLAN to the port as the input VLAN;                             |
| Tagged VLAN        | Delete: Delete the VLAN from the tagged VLAN of the port;                           |
|                    | Replace: Replace the original tagged VLAN of the port with the input VLAN;          |
|                    | All created VLANs: All the created VLANs are tagged VLANs of the port. Even if they |
|                    | are created later, they will be automatically added to the tagged VLAN of the port. |
| Untagged VLAN      | Port untagged VLAN list, supports multi-VLAN batch input, such as: "1,2,3,4-10";    |
|                    | Add: Add the incoming VLAN to the untagged VLAN of the port;                        |
|                    | Delete: Delete the incoming VLAN from the untagged VLAN of the port.                |
|                    | Replace: Replace the original untagged VLAN of the port with the input VLAN.        |

Table 4.4 Modify Interface Configuration of VLAN [Port Setting]

## Chapter 5 QoS

#### 5.1 Priority Mapping Configuration

5.1.1 802.1p Priority (CoS)

#### **Configuration Steps**

1. Select [Base Configuration / QOS / Mapping / 802.1p Priority] in the navigation bar to enter the QOS [802.1p Priority] interface.

2. On the QOS [802.1p Priority] interface, you can view the mapping from 802.1p priorities to

local priorities.

3. To modify the mapping relationship, click [Modify] and select the mapped local priority for

the corresponding 802.1p priority in drop-down list box, as shown in Figure 5.1.

| 802.1p Priority Mapping |   |   |   |   |   |   |   |   |
|-------------------------|---|---|---|---|---|---|---|---|
| 802.1p Priority         | 0 | 1 | 2 | 3 | 4 | 5 | 6 | 7 |
| Local Priority          | 0 | 1 | 2 | 3 | 4 | 5 | 6 | 7 |
| Modify                  |   |   |   |   |   |   |   |   |

Figure 5.1 QOS 802.1p Priority Mapping Setting

### **Configuration Description**

| Configuration item | Description                                                       |
|--------------------|-------------------------------------------------------------------|
| Modify             | Modify the mapping between 802.1p priorities and local priorities |

### 5.1.2 DSCP Priority

### **Configuration Steps**

1. Select [Base Configuration / QOS / Mapping / DSCP Priority] in the navigation bar to enter the

QOS DSCP Priority Mapping interface.

2. On the QOS [DSCP Priority] interface, you can view the mapping from DSCP priorities to local priorities.

3. To modify the mapping relationship, click [Modify] and select the mapped local priority for

the corresponding DSCP priority in drop-down list box, as shown in Figure 5.2.

| DSCP Priority Mapping |    |    |    |    |    |    |    |    |
|-----------------------|----|----|----|----|----|----|----|----|
| DSCP Priority         | 0  | 1  | 2  | 3  | 4  | 5  | 6  | 7  |
| Local Priority        | 0  | 0  | 0  | 0  | 0  | 0  | 0  | 0  |
| DSCP Priority         | 8  | 9  | 10 | 11 | 12 | 13 | 14 | 15 |
| Local Priority        | 1  | 1  | 1  | 1  | 1  | 1  | 1  | 1  |
| DSCP Priority         | 16 | 17 | 18 | 19 | 20 | 21 | 22 | 23 |
| Local Priority        | 2  | 2  | 2  | 2  | 2  | 2  | 2  | 2  |
| DSCP Priority         | 24 | 25 | 26 | 27 | 28 | 29 | 30 | 31 |
| Local Priority        | 3  | 3  | 3  | 3  | 3  | 3  | 3  | 3  |
| DSCP Priority         | 32 | 33 | 34 | 35 | 36 | 37 | 38 | 39 |
| Local Priority        | 4  | 4  | 4  | 4  | 4  | 4  | 4  | 4  |
| DSCP Priority         | 40 | 41 | 42 | 43 | 44 | 45 | 46 | 47 |
| Local Priority        | 5  | 5  | 5  | 5  | 5  | 5  | 5  | 5  |
| DSCP Priority         | 48 | 49 | 50 | 51 | 52 | 53 | 54 | 55 |
| Local Priority        | 6  | 6  | 6  | 6  | 6  | 6  | 6  | 6  |
| DSCP Priority         | 56 | 57 | 58 | 59 | 60 | 61 | 62 | 63 |
| Local Priority        | 7  | 7  | 7  | 7  | 7  | 7  | 7  | 7  |

Modify

#### Figure 5.2 QOS DSCP Priority Mapping Setting

#### **Configuration Description**

#### Table 5.2 QOS [DSCP Priority] Configuration Description

| Configuration Item | Instructions                                                    |
|--------------------|-----------------------------------------------------------------|
| Modify             | Modify the mapping between DSCP priorities and local priorities |

#### 5.1.3 Local Priority

**Configuration Steps** 

1. Select [Base Configuration / QOS / Mapping / Local Priority] in the navigation bar to enter the

QOS Local Mapping.

2. You can view the mapping from the local priority to the egress queue on the QOS [Local Priority] interface.

3. To modify the mapping relationship, click [Modify] and select the mapped egress queue for

the corresponding local priority in drop-down list box, as shown in Figure 5.3.

| Local Priority Mapping |   |   |   |    |      |   |   |   |
|------------------------|---|---|---|----|------|---|---|---|
| Local Priority         | 0 | 1 | 2 | 3  | 4    | 5 | 6 | 7 |
| Queue                  | 0 | 1 | 2 | 3  | 4    | 5 | 6 | 7 |
|                        |   |   |   | Mo | dify |   |   |   |

#### Figure 5.3 QOS Local Priority Mapping Setting

#### **Configuration Description**

#### Table 5.3 QOS [Local Priority] Configuration Description

| Configuration Item | Description                                                                       |
|--------------------|-----------------------------------------------------------------------------------|
| Modify             | Modify the mapping relationship between the local precedence and the egress queue |

### 5.2 QOS Port Configuration

### 5.2.1 Port Priority Settings

### **Configuration Steps**

1. Select [Base Configuration / QOS / Ports / Port Priority] in the navigation bar to enter the QOS

[Port Priority] interface.

- 2. The QOS related configuration of the port can be viewed on the QOS [Port Priority] interface.
- 3. To modify the QOS configuration of a port, click [Modify] on the corresponding port display to

enter the port setting interface, as shown in Figure 5.4.

4. Select or fill in the configuration items that need to be modified and click [Apply] to confirm.

There will be prompts if the configuration item is filled in incorrectly.

| Port Priority    |       |                            |  |  |
|------------------|-------|----------------------------|--|--|
| Port             | GE/2  | V                          |  |  |
| Default Priority | 0     | <0-7>                      |  |  |
| QOS Policy       | NONE  | T                          |  |  |
| Schedule Mode    | SP    | T                          |  |  |
| Weights          | 1.3.5 | .7 .11 .25 .31 .44 <1-127> |  |  |
|                  | Apply | Cancel                     |  |  |

#### Figure 5.4 QOS Port Settings

#### **Configuration Description**

#### Table 5.4 QOS [Port Priority] Configuration Description

| Configuration Item | Description                         |
|--------------------|-------------------------------------|
| Modify             | Modify the port's QOS configuration |

#### Table 5.5 QOS [Port Priority] Modifying Configuration Description

| Configuration Item | Description                                                            |  |
|--------------------|------------------------------------------------------------------------|--|
| Port               | ort name information                                                   |  |
| Default Priority   | The port default with Priority, range <0-7>                            |  |
| QOS Strategy       | Port QOS policy:                                                       |  |
|                    | NONE: indicates no policy. The port does not have a policy by default. |  |
|                    | COS: COS priority policy                                               |  |
|                    | DSCP: DSCP priority policy                                             |  |
|                    | OS-DSCP: COS-DSCP priority policy                                      |  |

| Scheduling Mode | QOS Scheduling strategy:                                                            |
|-----------------|-------------------------------------------------------------------------------------|
|                 | SP: Strict Priority scheduling strategy                                             |
|                 | WRR: Weighted Round Robin scheduling strategy                                       |
|                 | WFQ: Weighted Fair Queue scheduling strategy                                        |
|                 | If the selected scheduling mode is WRR or WFQ, you need to configure the weight of  |
| Weights         | each queue, total 8 queues. To set 8 weights, the weight of all queues must be 127. |

### 5.2.2 Port Rate Limit

### **Configuration Steps**

1. Select [Base Configuration / QOS / Port / Rate Limitation] in the navigation bar to enter the QOS [Rate Limitation] interface.

2. On the QOS [Rate Limitation] interface, you can view the related configuration of the port's speed limit.

3. To modify the port's speed limit configuration, click [Modify] in the port display column to enter the Rate Limitation setting interface, as shown in Figure 5.5.

4. Select or fill in the configuration items that need to be modified and click [Apply] to confirm.

There will be prompts if the configuration item is filled in incorrectly.

| Rate Limitation         |              |                  |  |
|-------------------------|--------------|------------------|--|
| Port                    | GE/5 •       |                  |  |
| Ingress Rate Limitation | ◯ On ● Off   | <16-1000000>kbps |  |
| Egress Rate Limitation  | ◯ On ● Off   | <16-1000000>kbps |  |
|                         | Apply Cancel |                  |  |

#### Figure 5.5 QOS Port Speed Setting

#### **Configuration Description**

| Table 5.6 QOS Port Rate | <b>Configuration</b> | Description |
|-------------------------|----------------------|-------------|
|-------------------------|----------------------|-------------|

| Configuration Item | Description                                             |
|--------------------|---------------------------------------------------------|
| Modify             | Modify the related configuration of the Rate Limitation |

#### Table 5.7 QOS [Port Rate Limit] Modifying Configuration Description

| Configuration Item      | Description                                                                   |  |  |
|-------------------------|-------------------------------------------------------------------------------|--|--|
| Port                    | Port name formation                                                           |  |  |
|                         | Set the port's entry speed limit:                                             |  |  |
| Ingross Data Limitation | On: Enables the port to limit the rate of ingress. The rate limit ranges from |  |  |
| ingress Rate Limitation | <16-1000000>                                                                  |  |  |
|                         | Disabled: Close the port's ingress rate limit                                 |  |  |
|                         | Set the port's output speed limit:                                            |  |  |
| Faross Data Limitation  | On: Enables the port to limit the rate of egress. The rate limit ranges from  |  |  |
| Egress Rate Limitation  | <16-1000000>                                                                  |  |  |
|                         | Disabled: Close the port's egress rate limit                                  |  |  |

## Chapter 6 ACL

## 6.3 ACL Group Setting

### **Configuration Step**

- 1. Select [Advanced / ACL / ACL Group Setting] in the navigation bar to enter the ACL interface.
- 2. The ACL information will be added in [ACL Group Setting] interface, as shown in figure 6.1.

| Index | Group Name        | Binding Ports               |
|-------|-------------------|-----------------------------|
|       |                   |                             |
|       |                   |                             |
|       |                   |                             |
|       |                   |                             |
|       |                   |                             |
|       |                   |                             |
|       |                   |                             |
|       |                   |                             |
|       |                   |                             |
|       |                   |                             |
|       |                   |                             |
|       | Prev Next 1 /1 Go | Home Tail Add Modify Delete |

#### Figure 6.1 ACL Group Information

3. Add an ACL Group: click [Add] to enter [ACL Group Setting] interface, as shown in figure 6.2. An ordinal number (0-3999) is assigned to the group. Set a name for the group, not repeatable. Then select the port and bind to the group. It is not workable if port binding not done. Click [Apply] to complete the configuration.

| ACL Group Setting                                     |                             |                                                                        |                                                                                                    |                                                                                                    |                                                                                                    |
|-------------------------------------------------------|-----------------------------|------------------------------------------------------------------------|----------------------------------------------------------------------------------------------------|----------------------------------------------------------------------------------------------------|----------------------------------------------------------------------------------------------------|
| <0-3999>                                              |                             |                                                                        |                                                                                                    |                                                                                                    |                                                                                                    |
|                                                       |                             |                                                                        |                                                                                                    |                                                                                                    |                                                                                                    |
| All<br>GE/6                                           | GE/1                        | GE/2                                                                   | GE/3                                                                                                    | GE/4                                                                                                    | GE/5                                                                                                    |
| (Leave Binding Ports empty to disable the ACL Group.) |                             |                                                                        |                                                                                                    |                                                                                                    |                                                                                                    |
| Apply Cancel                                          |                             |                                                                        |                                                                                                    |                                                                                                    |                                                                                                    |
|                                                       | All<br>GE/6<br>(Leave Bindi | <0-3999<br>All GE/1<br>GE/6 GE/7<br>(Leave Binding Ports empt<br>Apply | <pre>&lt;0-3999&gt; </pre> All GE/1 GE/2  GE/6 GE/7 GE/8  (Leave Binding Ports empty to disable to disable to | <pre>&lt;0-3999&gt; </pre> All GE/1 GE/2 GE/3  GE/6 GE/7 GE/8 GE/9  (Leave Binding Ports empty to disable the ACL Group) Apply Cancel | <0-3999>         All       GE/1       GE/2       GE/3       GE/4         GE/6       GE/7       GE/8       GE/9       GE/10         (Leave Binding Ports empty to disable the ACL Group.)       Apply       Cancel |

#### Figure 6.2 ACL Group Setting

4. Modify an ACL Group Configuration: select an ACL group and click [Modify] to enter the [ACL Group Setting]

interface. Fill in the required configuration items and click [Apply] to complete the configuration.

5. Delete an ACL Group Configuration: select an ACL group and click [Delete] to delete the configuration.

| Configuration | Description                                                                                 |  |  |
|---------------|---------------------------------------------------------------------------------------------|--|--|
| Serial Number | ACL group index, range <0-3999>, divided into 4 matching groups L2, L3 / L4, Source L2      |  |  |
|               | L3 / L4, Destination L2 / L3 / L4. The matching items supported by each matching gr         |  |  |
|               | are as follows:                                                                             |  |  |
|               | L2: Source MAC, Destination MAC, Ethernet type, VLAN, IP protocol, range 0-999.             |  |  |
|               | L3 / L4: VLAN, Source IP, Destination IP, Source IP port, Destination IP port, IP protocol, |  |  |
|               | range 1000-1999.                                                                            |  |  |
|               | Source L2 / L3 / L4: Source MAC, Ethernet type, VLAN, Source IP, Source IP port, IP         |  |  |
|               | protocol, range 2000-2999.                                                                  |  |  |
|               | Destination L2 / L3 / L4: Destination MAC, Ethernet type, VLAN, Destination IP,             |  |  |
|               | Destination IP port, IP protocol, range 3000-3999.                                          |  |  |
| ACL           | The Group name must be unique and string format, ASCII code A-Z, a-z,0-9, _, no more        |  |  |

#### **ACL Group Configuration Description**

| Group Name   | than 32 characters.                                                               |  |
|--------------|-----------------------------------------------------------------------------------|--|
| Port Binding | An ACL is applied to a certain port or some port, then the bound port ACL becomes |  |
|              | effective.                                                                        |  |

### 6.4 ACL Rules

#### 6.4.1 ACL Rule Setting

#### **Configuration Step**

1. Select [Advanced / ACL / ACL Rule Setting] in the navigation bar to enter the ACL Rule view interface, as shown in figure 6.3.

2. In Select Range, select the interval of the group in the first drop-down list, and select a specific group within the group interval in second drop-down list. The next two lines show the selected group name and the port that the group binds. The table shows the ACL rules that the group has configured. Click the icon  $\boxplus$  in the filter rule bar to expand and view the specific content of the filter rule, the icon changed to be  $\square$ .

| ACL G  | ACL Group Information |             |                |            |               |
|--------|-----------------------|-------------|----------------|------------|---------------|
| Choose | e Range               |             |                | 0-999      | ¥             |
|        | Index                 | Action      | Filtering Rule |            |               |
|        |                       |             |                |            |               |
|        |                       |             |                |            |               |
|        |                       |             |                |            |               |
|        |                       |             |                |            |               |
|        |                       |             |                |            |               |
|        |                       | Prev Next 1 | 1 Go Home      | Tail Add N | Iodify Delete |

#### Figure 6.3 ACL Rule View

3. Add an ACL Rule: click [Add] to enter the ACL rule setting interface. One of the filtering rules can be selected by selecting different filters via the drop-down list, and then the corresponding filtering items will be automatically generated for users to fill in. You can also remove the filter items by the [Delete] on the right side. Fill in the required configuration items and click [Apply] to complete the configuration.

| ACL Rule Setting |                                     |
|------------------|-------------------------------------|
| Index            | <0-65535>                           |
| Action           | Drop      Permit      Redirect GE/1 |
| Filtering Rule   | •                                   |
|                  | Apply Cancel                        |

#### Figure 6.4 ACL Rule Setting

4. Modify an ACL Rule: select an ACL and click 'Modify' to enter the [ACL Rule Setting] interface. Fill in the

required configuration items and click 'Apply' to complete the configuration.

5. Delete an ACL Rule: select an ACL and click 'Delete' to delete the configuration.

| Configuration | Description                                                        |
|---------------|--------------------------------------------------------------------|
| Serial Number | ACL Rule Index                                                     |
| Action        | When the message conforms to the filter rule, the action includes: |
|               | ●Allow                                                             |
|               | ● Discarded                                                        |
|               | Redirect to the destination port                                   |

| Filtering Rule | ACL filtering rules include:                                                           |
|----------------|----------------------------------------------------------------------------------------|
|                | ●Source MAC, support the mask                                                          |
|                | •Destination MAC, support the mask                                                     |
|                | Source IP address, support the mask                                                    |
|                | Destination IP address and support the mask                                            |
|                | ●Source IP port                                                                        |
|                | ●Destination IP port                                                                   |
|                | ●IP Protocol                                                                           |
|                | •Ethernet type, support the mask                                                       |
|                | ●VLAN                                                                                  |
|                | The filtering items can be filtered by a range via setting the mask.                   |
|                | Note: When the match mask is 1, it is matched. Not matched at 0                        |
| Matching       | Source MAC: Format xxxxxx-xxxxxx, support the mask, default mask ffffff-ffffff         |
| Description    | Destination MAC: Format xxxxxx-xxxxx, support the mask, default mask ffffff-ffffff     |
|                | Source IP Address: Format dotted decimal notation, support the mask, default mask      |
|                | 255.255.255                                                                            |
|                | Destination IP Address: Format dotted decimal notation, support the mask, default mask |
|                | 255.255.255                                                                            |
|                | Source IP Port: IP packet source port, integer form, range 1~65535                     |
|                | Destination IP Port: IP packet for destination port, integer form, range 1~65535       |
|                | IP Protocol: Only supports TCP, UDP, ICMP, IGMP currently                              |
|                | Ethernet Type: Hexadecimal format, support mask, default mask FFFF                     |

## Chapter 7 RSTP

## 7.3 Global Configuration

### **Configuration Steps**

- 1. Select [Advanced / STP / Global Setting] in the navigation bar to enter the STP[Global Setting] interface.
- 2. The STP global setting information can be viewed in the [Global Setting] interface.

3. To modify the configuration, you can enter the values that need to be configured directly in corresponding

configuration item, as shown in figure 7.1.

| STP System Setting |        |                                                |
|--------------------|--------|------------------------------------------------|
| STP Mode           | rstp 🔻 |                                                |
| System Priority    | 32768  | <0-61440> Default:32768, The step must be 4096 |
| Forward Delay      | 15     | <4-30> Default:15 second                       |
| Hello Time         | 2      | <1-2> Default:2 second                         |
| Max Age            | 20     | <6-40> Default:20 second                       |
| TX Holde Count     | 6      | <1-10> Default:6 per second                    |
|                    |        | Apply                                          |

#### Figure 7.1 STP System Setting

#### **Configuration Description**

| Configuration           | Description                                                                    |
|-------------------------|--------------------------------------------------------------------------------|
| STP Mode                | Support RSTP, compatible with STP                                              |
| System priority         | STP System priority                                                            |
| State Transition Delay  | Delay when port switch between disabled / listening / learning / forwarding    |
| Packet Sending Interval | The time interval sent by STP protocol message in stable state                 |
|                         | The maximum survival time of the STP protocol packet received by the bridge.   |
| Packet Maximum Lifetime | If no new protocol packets received at this time, the packet will be discarded |
| Max. Packets per Second | The maximum number of STP protocol packets sent by Port per second             |

#### Figure 7.1 STP [Global Setting] Description

## 7.4 Port Configuration

#### **Configuration Steps**

1. Select [Advanced / STP / Port Configurations] in the navigation bar to enter the STP [Port Configurations] interface.

2. The STP port configuration information can be viewed in the [Port Configurations] interface.

3. To modify the port configuration, you can click [Modify] on the right side of the corresponding port to enter

| Port Configurations |          |                                  |
|---------------------|----------|----------------------------------|
| Port                | GE/1     | Ŧ                                |
| STP Admin Status    | Disabled | ¥                                |
| Priority            | 128      | <0-240> Default:128, The step mu |
| rhonty              | t be 16  |                                  |
| Path Cost Mode      | Auto     | ¥                                |
| Path Cost           | 0        | <0-20000000> Default:0           |
| Apply Cancel        |          |                                  |

the port configuration interface of the STP, as shown in figure 7.2.

#### Figure 7.2 STP Port Configurations

#### **Configuration Description**

| Configuration              | Description                                                                  |
|----------------------------|------------------------------------------------------------------------------|
| Port                       | Port Name                                                                    |
| STP Enable Status          | [Disable] or [Enable], default with [Disable]                                |
| Port Priority              | STP Priority                                                                 |
| Dath Quark and Calculation | The calculation of STP port path overhead, [Auto] or [Managed], default with |
| Path Overnead Calculation  | [Auto]                                                                       |
| CTD Dout Dath Quark and    | When the path overhead is calculated in a managed mode, the port's path      |
| STP Port Path Overhead     | overhead takes effect as the configured value.                               |

| Figure 7.2 STP | [Port Conf | figurations] | Description |
|----------------|------------|--------------|-------------|
|----------------|------------|--------------|-------------|

#### **Path Overhead**

The STP BPDU message requires a certain Path overhead for each Root port. The Path overhead of each bridge is cumulative, and this value is called Root Path Cost. The path overhead is different corresponding to the root ports of different rates, as shown in the following table:

#### Figure 7.3 Path Overhead of Different Port Rate

| Port Rate | Path Overhead |
|-----------|---------------|
| 10Mbps    | 2,000,000     |

| 100Mbps  | 200,000 |
|----------|---------|
| 1000Mbps | 20,000  |

## 7.5 STP Information

#### **Configuration Step**

1. Select [Advanced / STP / STP Information] in the navigation bar and enter the STP [STP information] interface.

interface.

2. The STP current running information can be viewed in the [STP information] interface, as shown in figure

7.3

3. Click [Refresh] to show the latest running information.

| STP Informations       |                       |            |             |                |
|------------------------|-----------------------|------------|-------------|----------------|
| STP Mode               | rstp                  |            |             |                |
| Bridge ID              | 5A5858-99000A / 32768 |            |             |                |
| Root ID                | 5A5858-99000A / 32768 |            |             |                |
| Root Path Cost         | 0                     |            |             |                |
| Adaptin Timona Malua   | Forward Delay         | Hello Time | Max Age     | Transit Limit  |
| Admin Timers Value     | 15 (second)           | 2 (second) | 20 (second) | 6 (per second) |
|                        | Forward Delay         | Hello Time | Max Age     | Message Age    |
| Operative rimers value | 15 (second)           | 2 (second) | 20 (second) | 0 (second)     |
|                        |                       | Refresh    |             |                |

Figure 7.3 STP Information Interface

## 7.6 Port Information

#### **Configuration Step**

1. Select [Advanced / STP / Port Information] in the navigation bar and enter the STP [Port information] interface.

2. The STP current running information can be viewed in the [Port Information] interface, as shown in figure

### 7.4

#### 3. Click [Refresh] to show the latest running information.

| Expand   Collapse |            |               |               |                |          |
|-------------------|------------|---------------|---------------|----------------|----------|
| Port:GE/1         |            |               |               |                |          |
| STP enabled       | Disabled   |               |               |                |          |
| Priority          | 128        | Role          | disabled port | PartnerVersion | stp      |
| State             | discarding | AdminPathCost | 0             | AutoPathCost   | Enabled  |
| OperPathCost      | 0          | OperEdge      | Disabled      | OperP2P        | Disabled |
| Port:GE/2         |            |               |               |                |          |
| Port:GE/3         |            |               |               |                |          |
| Port:GE/4         |            |               |               |                |          |
| Port:GE/5         |            |               |               |                |          |
| Port:GE/6         |            |               |               |                |          |
| Port:GE/7         |            |               |               |                |          |
| Port:GE/8         |            |               |               |                |          |
| Port:GE/9         |            |               |               |                |          |
| Port:GE/10        |            |               |               |                |          |
|                   |            |               | Refresh       |                |          |

### Figure 7.4 RSTP Port Information Interface

### **RSTP Port Information Introduction as following table:**

| STP Port Information | Description                                                                                                    |
|----------------------|----------------------------------------------------------------------------------------------------|
| STP Enable           | Disable: Inactive STP<br>Enable: Active STP                                                                                                    |
| Priority             | Port Priority                                                                                                    |
|                      | Root Port: connect the root bridge port, provide lowest path cost<br>Designated Port: to connect with Root Port, provide lowest path cost                                                                                                    |
| Role                 | <b>Disable Port:</b> not responsible for message forwarding, blocking status<br><b>Alternate Port:</b> provide an alternate path for the current root port to the root<br>bridge<br><b>Backup Port:</b> provides a backup path for the designated port |
| Partner Version      | STP Mode: STP / RSTP / MSTP (not support currently)                                                                                                    |
| State                | Forwarding or Block                                                                                                    |
| Admin Path Cost      | Path cost configuration values                                                                                                    |
| Auto Path Cost       | Disable automatic computing path cost<br>Enable automatic computing path cost                                                                                                    |
| Operate Path Cost    | Operate path cost                                                                                                    |

| Operate Edge | Disable non-edge port<br>Enable edge port                     |
|--------------|---------------------------------------------------------------|
| Operate P2P  | Disable non-point-to-point mode<br>Enable point-to-point mode |

## Chapter 8 ERPS

## 8.4 ERPS Setting

#### **Configuration Step**

1. Select [Advanced / ERPS / Global Setting] in the navigation bar and enter the ERPS [Global Setting] interface, as shown in Figure 8.1

| Ring<br>ID | Ring Type  | Node Type     | Protocol V<br>Ian | Belong Major<br>ring | East P<br>ort | West P<br>ort | Revertive | Virtual Cha<br>nnel | WTR Ti<br>mer | Guard Ti<br>mer | HoldOff Ti<br>mer | Switching M<br>ode | Setting |        |          |
|------------|------------|---------------|-------------------|----------------------|---------------|---------------|-----------|---------------------|---------------|-----------------|-------------------|--------------------|---------|--------|----------|
| 1          | major-ring | rpl-neighbour | 1                 | N/A                  | GE/1          | GE/2          | revertive | with                | 1             | 500             | 0                 | N/A                | Modify  | Delete | Switchin |

#### Figure 8.1 ERPS Setting

- 2. All ERPS information can be viewed in ERPS [Global Setting] interface
- 3. Click [Add] button, enter the Ring Adding interface as shown in figure 8.2, enter a valid configuration

parameter, and click [Apply] to submit the changes. Click [Cancel] to discard the modification.

| Ring Adding       |              |                                                                          |
|-------------------|--------------|--------------------------------------------------------------------------|
| Ring ID           |              | <1-255>                                                                  |
| Ring Type         | major-ring < |                                                                          |
| Node Type         | transfer •   |                                                                          |
| Protocol Vlan     |              | <1-4094>                                                                 |
| East Port         | GE/1 •       |                                                                          |
| West Port         | GE/1 T       |                                                                          |
| RPL Port          | none 🔻       |                                                                          |
| Belong Major ring | none         |                                                                          |
| Virtual Channel   | with •       |                                                                          |
| WTR Timer         | 1            | <1-12> minutes Default:1 minutes, Step is 1 minutes                      |
| Guard Timer       | 500          | <10-2000> milliseconds Default:500 milliseconds, Step is 10 milliseconds |
| HoldOff Timer     | 0            | <0-10000> milliseconds Default:0 milliseconds, Step is 100 milliseconds  |
|                   |              | Apply Cancel                                                             |

#### Figure 8.2 ERPS Ring Adding

| Ring Configurations |              |                                                                          |  |  |  |  |
|---------------------|--------------|--------------------------------------------------------------------------|--|--|--|--|
| Ring ID             | 1            | <1-255>                                                                  |  |  |  |  |
| Ring Type           | major-ring • |                                                                          |  |  |  |  |
| Virtual Channel     | with •       |                                                                          |  |  |  |  |
| WTR Timer           | 1            | <1-12> minutes Default:5 minutes, Step is 1 minutes                      |  |  |  |  |
| Guard Timer         | 500          | <10-2000> milliseconds Default:500 milliseconds, Step is 10 milliseconds |  |  |  |  |
| HoldOff Timer       | 0            | <0-10000> milliseconds Default:0 milliseconds, Step is 100 milliseconds  |  |  |  |  |
|                     |              | Apply Cancel                                                             |  |  |  |  |

4. Click [Modify], enter the Ring Modification interface, as shown in figure 8.3

#### Figure 8.3 ERPS Ring Modification

5. Click [Switching] button, enter Ring Flow Switching Configuration Interface, as shown in Figure 8.4

| <b>Ring Configurations</b> |            |          |        |  |
|----------------------------|------------|----------|--------|--|
| Ring ID                    | 1          |          |        |  |
| Ring Type                  | major-ring | Ŧ        |        |  |
| East Port                  | GE/1       | ▼        |        |  |
| West Port                  | GE/2       | <b>v</b> |        |  |
| Switching Mode             | clear      | ¥        |        |  |
|                            |            | Apply    | Cancel |  |

#### Figure 8.4 ERPS Flow Switching Configuration

6. Click [Delete] button, delete corresponding Ring

#### **Configuration Description**

#### Figure 8.1 ERPS [Global Setting] Ring Configuration Description

| Configuration | Description                                                                            |
|---------------|----------------------------------------------------------------------------------------|
| Ring ID       | Ring adding ID                                                                         |
| Ring Type     | Choose the adding ring type                                                            |
| Node Type     | Node role in ring                                                                      |
| Protocol VLAN | Adding ring ERPS protocol VLAN                                                         |
| East Port     | A ring port created on this node                                                       |
| West Port     | Another ring port created on this node                                                 |
|               | When the created ring is a sub-ring and this node is an intersecting node, specify the |
| iviain king   | main ring to which it belongs                                                          |
| Sub-ring        | To transmit sub ring protocol information in the main ring |  |
|-----------------|------------------------------------------------------------|--|
| Virtual Channel | To transmit sub-ring protocol mormation in the main ring   |  |
| WTR Timer       | Configure the value of WTR Timer                           |  |
| Guard Timer     | Configure the value of Guard Timer                         |  |
| Hold Off Timer  | Configure the value of Hold Off Timer                      |  |

## Figure 8.2 ERPS [Global Setting] Ring Modification Configuration Description

| Configuration   | Description                                                |  |  |
|-----------------|------------------------------------------------------------|--|--|
| Ring ID         | Modified ring ID                                           |  |  |
| Ring Type       | Modified ring type                                         |  |  |
| Sub-ring        | To transmit sub-ring protocol information in the main ring |  |  |
| Virtual Channel | to transmit sub-ring protocol information in the main ring |  |  |
| WTR Timer       | Configure the value of WTR Timer                           |  |  |
| Guard Timer     | Configure the value of Guard Timer                         |  |  |
| Hold Off Timer  | Configure the value of Hold Off Timer                      |  |  |

#### Figure 8.3 ERPS [Global Setting] Flow Switching Configuration Description

| Configuration | Description                            |  |
|---------------|----------------------------------------|--|
| Ring ID       | Modified ring ID                       |  |
| Ring Type     | Modified ring type                     |  |
| East Port     | A ring port created on this node       |  |
| West Port     | Another ring port created on this node |  |
| Switching Way | Flow Switching                         |  |

# 8.5 Ring Information

## **Configuration Step**

1. Select [Advanced / ERPS / Ring Information] in the navigation bar to enter the interface of ERPS [Ring

Network Information].

2. The ERPS current running information can be viewed in the [Ring Information] interface, as shown in figure

8.5.

3. Click [Refresh] to show the latest running information.

| Expand   Collapse |                 |               |               |                   |                  |  |
|-------------------|-----------------|---------------|---------------|-------------------|------------------|--|
| Ring ID:1         | Ring ID:1       |               |               |                   |                  |  |
| Ring Type         | major-ring      | Node Type     | transfer      | Protocol Vlan     | 1                |  |
| Revertive         | revertive       | FSM State     | protection    | Virtual Channel   | with             |  |
| East Port         | GE/1/blocking   | West Port     | GE/2/blocking | Belong Major ring | N/A              |  |
| Guard Timer       | 500milliseconds | HoldOff Timer | Omilliseconds | WTB Timer         | 5000milliseconds |  |
| WTR Timer         | 1minutes        | Force Switch  | Disabled      | Manual Switch     | Disabled         |  |
|                   |                 |               |               |                   |                  |  |

Refresh

Figure 8.5 ERPS Information

# Chapter 9 LLDP

# 9.3 LLDP Configuration

# 9.3.1 LLDP Global Setting

## **Configuration Step**

1. Select [Management / LLDP / Global Setting] in the navigation bar to enter the LLDP [Global Setting] interface.

2. The LLDP global configuration can be viewed in the LLDP [Global Setting] interface, as shown in figure 9.1.

3. Modify the corresponding LLDP configuration in the LLDP [Global Setting] interface, and then click [Apply].

| LLDP global setting    |            |                             |  |
|------------------------|------------|-----------------------------|--|
| LLDP admin status      | Disabled • |                             |  |
| Transmit interval      | 30         | <5-32768> Default:30 second |  |
| Hold multiplier        | 4          | <2-10> Default:4            |  |
| Reinit delay           | 2          | <1-10> Default:2 second     |  |
| Trap interval          | 30         | <5-3600> Default:30 second  |  |
| Transmit credit num    | 5          | <1-100> Default:5           |  |
| Fast transmit interval | 1          | <1-3600> Default:1 second   |  |
| Fast transmit num      | 4          | <1-8> Default:4             |  |
| Apply                  |            |                             |  |

#### Figure 9.1 LLDP Global Setting

# **Configuration Description**

#### Figure 9.1 LLDP [Global Setting] Configuration Description

| Configuration              | Description                                           |  |  |
|----------------------------|-------------------------------------------------------|--|--|
|                            | LLDP Global Enable Switch                             |  |  |
| LLDP                       | •ON : Enable LLDP function                            |  |  |
| Enable Status              | •OFF : Disable LLDP function                          |  |  |
|                            | Note: Default with OFF                                |  |  |
| Transmit Period            | LLDP transmit period range 0-32768, default 30        |  |  |
| Neighbor Aging Coefficient | LLDP neighbor aging coefficient range 2-10, default 4 |  |  |
| Reboot Delay Time          | LLDP reboot delay time range 1-10, default 2          |  |  |
| Warning Period             | LLDP warning period range 5-3600, default 30          |  |  |
| Transmit Volume            | LLDP transmit volume range 1-100, default 5           |  |  |
| Quick Transmit Period      | LLDP quick transmit period range 1-3600, default 1    |  |  |
| Quick Transmit Quantity    | LLDP quick transmit quantity range 1-8, default 4     |  |  |

# 9.3.2 LLDP Port Configuration

# **Configuration Steps**

1. Select [Management / LLDP / Port Configuration] in the navigation bar to enter the LLDP [Port Configuration] interface

2. The LLDP port corresponding configuration can be viewed in the LLDP [Port Configuration] interface, as shown in figure 9.1

3. Choose the LLDP configuration of all ports corresponding to any destination address 0180C2-00000E, 0180C2-000003, 0180C2-000000 in the LLDP [Port Configuration] interface, as shown in figure 9.2

4. To modify the LLDP configuration of a destination address port, click [Modify] after selecting the destination address, and enter the port configuration interface, as shown in figure 9.3.

4.Select or fill out the configuration items that need to be modified and click [Apply] to make effective. There will be a corresponding prompt if the configuration item is incorrectly filled.

Destination address
Destination address
0180C2-00000E

| Port Configurations    |                                                                                                    |  |  |  |
|------------------------|----------------------------------------------------------------------------------------------------|--|--|--|
| Port                   | GE/1 •                                                                                                    |  |  |  |
| Destination address    | 0180C2-00000E T                                                                                                    |  |  |  |
| Admin Status           | Disabled •                                                                                                    |  |  |  |
| Transmit interval      | Default      Setting <5-32768> s                                                                                   |  |  |  |
| Hold multiplier        | Default      Setting <2-10>                                                                                        |  |  |  |
| Reinit delay           | Default      Setting <1-10> s                                                                                      |  |  |  |
| Trap interval          | Default      Setting <5-3600> s                                                                                    |  |  |  |
| Transmit credit num    | Default      Setting <1-100>                                                                                       |  |  |  |
| Fast transmit interval | Default      Setting <1-3600> s                                                                                    |  |  |  |
| Fast transmit num      | Default      Setting <1-8>                                                                                         |  |  |  |
| Trap enable            | Disabled •                                                                                                    |  |  |  |
| TLVs transmit enable   | <ul> <li>Port description</li> <li>System Name</li> <li>System description</li> <li>System capabilities</li> </ul> |  |  |  |
|                        | Apply Cancel                                                                                                    |  |  |  |

#### Figure 9.2 LLDP Destination Address

#### Figure 9.3 LLDP Port Configuration

#### **Configuration Description**

#### Figure 9.2 LLDP [Port Configuration] Configuration Description

| Configuration | Description |
|---------------|-------------|
|---------------|-------------|

| Port                | Port name information                                                                    |  |  |
|---------------------|------------------------------------------------------------------------------------------|--|--|
| Destination Address | LLDP destination address 0180C2-00000E, 0180C2-000003, 0180C2-000000                     |  |  |
|                     | LLDP Port Status                                                                         |  |  |
|                     | <ul> <li>Only transmit: Enable LLDP port transmit function</li> </ul>                    |  |  |
|                     | ●Only receive: Enable LLDP port receive function                                         |  |  |
| Management Status   | <ul> <li>Transmit and receive: Enable LLDP port transmit and receive function</li> </ul> |  |  |
|                     | <ul> <li>Disable: Disable LLDP port transmit and receive function</li> </ul>             |  |  |
|                     | Note: Port default with [Disable]                                                        |  |  |
|                     | Default: Use [Global Setting] transmit period                                            |  |  |
| Transmit Period     | ●Configuration: Set transmit period range 5-32768                                        |  |  |
|                     | Note: Port default with [Default]                                                        |  |  |
|                     | Port Neighbor Aging Coefficient                                                          |  |  |
| Neighbor            | Default: Use [Global Setting] neighbor aging coefficient                                 |  |  |
| Aging Coefficient   | ●Configuration: Neighbor aging coefficient, range 2-10                                   |  |  |
|                     | Note: Port default with [Default]                                                        |  |  |
|                     | Port Reboot Delay Time                                                                   |  |  |
| Roboot Dolay Time   | Default: Use [Global Setting] reboot delay time                                          |  |  |
| Reboot Delay Time   | ●Configuration: Set reboot delay time, range 1-10                                        |  |  |
|                     | Note: Port default with [Default]                                                        |  |  |
|                     | Port Warning Period                                                                      |  |  |
| Warning Daried      | Default: Use [Global Setting] warning period                                             |  |  |
| warning Period      | ●Configuration: Set warning period range 5-3600                                          |  |  |
|                     | Note: Port default with [Default]                                                        |  |  |
|                     | Port Transmit Volume                                                                     |  |  |
| Transmit Volumo     | Default: Use [Global Setting] transmit volume                                            |  |  |
|                     | ●Configuration: Set transmit volume range 1-100                                          |  |  |
|                     | Note: Port default with [Default]                                                        |  |  |
| Quick               | Port Quick Transmit Period                                                               |  |  |
| Transmit Period     | <ul> <li>Default: Use [Global Setting] quick transmit period</li> </ul>                  |  |  |

|                   | ●Configuration: Set quick transmit period range 1-3600                         |  |  |  |
|-------------------|--------------------------------------------------------------------------------|--|--|--|
|                   | Note: Port default with [Default]                                              |  |  |  |
|                   | Port Quick Transmit Quantity                                                   |  |  |  |
| Quick             | Default: Use [Global Setting] quick transmit quantity                          |  |  |  |
| Transmit Quantity | Configuration: Set quick transmit quantity range 1-8                           |  |  |  |
|                   | Note: Port default with [Default]                                              |  |  |  |
|                   | Port Warning Enable                                                            |  |  |  |
| Marning Freeble   | •Enable: Enable LLDP port warning function                                     |  |  |  |
| warning Enable    | <ul> <li>Disable: Disable LLDP port warning function</li> </ul>                |  |  |  |
|                   | Note: Port default with [Disable]                                              |  |  |  |
| TLVs              | Support one or more TLVs transmit enable selection of port description, system |  |  |  |
| Transmit Enable   | name, system description and system capability                                 |  |  |  |

# Chapter 10 802.1X

# 10.4 Authentication Server

## **Configuration Steps**

1. Select [Advanced / 802.1X / Authentication Server] in the navigation bar to enter Radius Authentication Server Configuration.

2. Check the configuration information in the interface

3. To modify the Authentication Server configuration, click [Modify] in the Authentication Server

configuration box, as shown in Figure 10.1

| Radius Authentication Server Configuration |              |                                                        |  |
|--------------------------------------------|--------------|--------------------------------------------------------|--|
| Host                                       | 192.168.1.16 | IPv4(A.B.C.D)                                          |  |
| Port Number                                | 1812         | <1024-65535> Default:1812                              |  |
| Shared Key                                 | 123456       | (ASCII char A-Z,a-z,0-9,_, Length is no more than 20 ) |  |
| Apply                                      |              |                                                        |  |

#### Figure 10.1 Radius Authentication Server Configuration

#### **Configuration Description**

| Table 10.1 80 | 02.1X Authenticati | on Server Config | uration Description |
|---------------|--------------------|------------------|---------------------|
| 10010 2012 00 |                    |                  |                     |

| Configuration Item | Description                                                           |
|--------------------|-----------------------------------------------------------------------|
| Host               | The IP of Radius Authenticated Server, IPv4 and Dotted decimal format |

| Port#      | The port of Radius Authenticated Server, range<1-65535>, default with 1812                                                                                             |
|------------|----------------------------------------------------------------------------------------------------|
| Shared Key | Must be consistent with Radius server, otherwise it cannot pass authentication.<br>String format, only contain letters, numbers, underscores, and the length cannot be |
|            | more than 20 bytes                                                                                                    |

# **10.5** Global Settings

## **Configuration Steps**

1. Select [Advanced / 802.1X / Global Setting] in the navigation bar to enter the [Global Setting] interface.

2. The global configuration information can be viewed in the interface.

3. To modify the global configuration in the Global Configuration box, click [Apply] as shown in Figure 10.2

| 802.1x Global Configuration          |            |                        |
|--------------------------------------|------------|------------------------|
| Admin Status                         | Disabled • |                        |
| Reauthentication                     | Disabled • |                        |
| Quiet Function                       | Disabled • |                        |
| Authentication Method                | ● EAP      | AP                     |
| Tx Period(unit:Second)               | 30         | <1-120> Default:30     |
| Supplicant Timeout(unit:Second)      | 30         | <1-120> Default:30     |
| Server Timeout(unit:Second)          | 30         | <1-120> Default:30     |
| ReAuthentication Period(unit:Second) | 3600       | <60-7200> Default:3600 |
| Quiet Period(unit:Second)            | 60         | <10-3600> Default:60   |
|                                      |            | Apply                  |

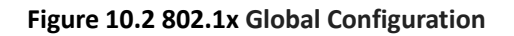

## **Configuration Description**

#### Table 10.2 802.1X Global Configuration Description

| Configuration Item    | Description                           |  |  |
|-----------------------|---------------------------------------|--|--|
| Management Status     | Disable: Prohibit Global 802.1X       |  |  |
|                       | Enable: Enable Global 802.1X          |  |  |
| Re-certification      | Disable: Prohibit re-authentication   |  |  |
|                       | Enable: Enable re-authentication      |  |  |
| Silent function       | Disable: Prohibit the silent function |  |  |
|                       | Enable: Enables the silent function   |  |  |
| Authentication method | • EAP                                 |  |  |
|                       | • PAP                                 |  |  |
|                       |                                       |  |  |

|                         | • CHAP                        |
|-------------------------|-------------------------------|
|                         |                               |
|                         |                               |
| Request timeout timer   | Integer 1-120, default 30     |
| Client timeout timer    | Integer 1-120, default 30     |
| Server timeout timer    | Integer 1-120, default 30     |
| Re-authentication timer | Integer 60-7200, default 3600 |
| Silent timer            | Integer 10-3600, default 60   |

# **10.6 Port Configuration**

#### **Configuration Steps**

1. Select [Advanced / 802.1X / Port Configurations] in the navigation bar to enter the [Port Configurations] interface.

2. On the [Port Configurations] interface, you can view the configuration information of each port. As shown

in Figure 10.3, the current 802.1X configuration information of each port is displayed.

| Port  | Admin Status | Authentication Control | Authentication Mode | Max Host Number | Setting |
|-------|--------------|------------------------|---------------------|-----------------|---------|
| GE/1  | Disabled     | Auto                   | PortBased           | 8               | Modify  |
| GE/2  | Disabled     | Auto                   | PortBased           | 8               | Modify  |
| GE/3  | Disabled     | Auto                   | PortBased           | 8               | Modify  |
| GE/4  | Disabled     | Auto                   | PortBased           | 8               | Modify  |
| GE/5  | Disabled     | Auto                   | PortBased           | 8               | Modify  |
| GE/6  | Disabled     | Auto                   | PortBased           | 8               | Modify  |
| GE/7  | Disabled     | Auto                   | PortBased           | 8               | Modify  |
| GE/8  | Disabled     | Auto                   | PortBased           | 8               | Modify  |
| GE/9  | Disabled     | Auto                   | PortBased           | 8               | Modify  |
| GE/10 | Disabled     | Auto                   | PortBased           | 8               | Modify  |

#### Figure 10.3 802.1X Port Configuration

3. To modify the configuration of a port, simply click the [Edit] in corresponding entry to enter modification interface, as shown in Figure 10.4. Modify the corresponding configuration item, click the [Apply] to complete the modification, and click the [Cancel] to cancel the modification.

| 802.1X Port Configurations |           |                 |  |  |
|----------------------------|-----------|-----------------|--|--|
| Port                       | GE/5      | <b>v</b>        |  |  |
| Admin Status               | Disabled  | ▼               |  |  |
| Authentication Control     | Auto      | ▼               |  |  |
| Authentication Mode        | PortBased | ▼               |  |  |
| Max Host Number            | 8         | <1-8> Default:8 |  |  |
|                            | Apply     | Cancel          |  |  |

#### Figure 10.4 802.1X Port Configuration

Precautions: When the 802.1X port is configured to authentication mode, all authenticated users will go

offline and re-authentication is required to access the network.

## Configuration item Description

#### Table 10.3 802.1X port configuration Description

| Item                | Description                                                                    |  |  |  |  |  |
|---------------------|--------------------------------------------------------------------------------|--|--|--|--|--|
| Management Status   | Prohibited: Disable port 802.1X                                                |  |  |  |  |  |
|                     | Enable: Enable 802.1X on the port                                              |  |  |  |  |  |
| Port Control Mode   | • Automatic: You cannot access the network before authentication. You can      |  |  |  |  |  |
|                     | access the network after passing the authentication.                           |  |  |  |  |  |
|                     | Mandatory Authorization: Always have access to the network                     |  |  |  |  |  |
|                     | Mandatory Non-authorization: Always cannot access the network                  |  |  |  |  |  |
| Port Authentication | • Port-based: After a user is authenticated, all users can access the network. |  |  |  |  |  |
| Mode                | • Based on MAC: All users need to be authenticated individually to access the  |  |  |  |  |  |
|                     | network                                                                        |  |  |  |  |  |
| Maximum Number      | There is maximum number of authenticated hosts supported by the port.          |  |  |  |  |  |
| of Supported Hosts  | Authentication will fail if this number is exceeded. Integer 1-8, default 8    |  |  |  |  |  |

# **10.7 User Authentication Information** Configuration Steps

1. Select [Advanced / 802.1X / User Authentication Information] in the navigation bar to enter the [User Authentication Information] interface.

2. Click [Expand] in the upper left corner to expand the user authentication information for all ports and click [Close] to close the user authentication information for all ports. Click the  $\boxplus$  icon to expand the user authentication information for the corresponding port and click the  $\square$  icon to close the user authentication information for the corresponding port.

3. The authentication information of the user can be viewed on this interface: username, client MAC address, and the time the authentication passed.

4. Click [Refresh] to refresh the current user authentication information.

# **Chapter 11 Loop Detection**

## 11.3 Global Configuration

#### **Configuration Steps**

1. Select [Advanced / Loopback / Global Setting] in the navigation bar to enter [Global Setting] interface.

2. In the global configuration interface, you can view the global configuration information.

3. To modify the global configuration, modify the corresponding configuration in the Global Configuration box and click [Apply], as shown in Figure 11.1.

| Loopback Global Configuration |    |                       |  |  |
|-------------------------------|----|-----------------------|--|--|
| Detection Timer(unit:Second)  | 5  | <1-32767> Default:5   |  |  |
| Resume Timer(unit:Second)     | 30 | <10-65535> Default:30 |  |  |
| Apply                         |    |                       |  |  |

#### Figure 11.1 Loopback Global Configuration

#### **Configuration Description**

| Item            | Description                                                                     |
|-----------------|---------------------------------------------------------------------------------|
| Detection Timer | Loop detection packet sending interval, range <1-32767>. The default value is 5 |

#### Table 11.1 Loopback Global Configuration Item Description

| Self-recovery Timer | Port auto recovery period, range <10-65535>, must not be less than 2x detection |
|---------------------|---------------------------------------------------------------------------------|
|                     | timer                                                                           |

## **11.4 Port Configurations**

#### **Configuration Steps**

1. Select [Advanced / Loop Detection / Port Configuration] in the navigation bar to enter the Port Configuration interface.

2. On the Port Configuration page, you can see the loop detection configuration information and running status of all the ports, as shown in Figure 11.2.

3. To modify the configuration of a port, simply click the [Edit] on the right side of the corresponding entry to enter the modification interface, as shown in Figure 11.3. Modify the corresponding configuration item, click the [Apply] to complete the modification, and click the [Cancel] to cancel the modification.

4. After a loop occurs on a port and the port is shut down or blocked by a specified action, if you want to restore it immediately, you can click the [Restore Now] on the right side of the corresponding entry.

| Port  | Admin Status | Resume Mode | Execute Operate | Port Status | Setting           |
|-------|--------------|-------------|-----------------|-------------|-------------------|
| GE/1  | Disabled     | Atuomation  | Shutdown        | Linkdown    | Modify Resume Now |
| GE/2  | Disabled     | Atuomation  | Shutdown        | Linkdown    | Modify Resume Now |
| GE/3  | Disabled     | Atuomation  | Shutdown        | Linkdown    | Modify Resume Now |
| GE/4  | Disabled     | Atuomation  | Shutdown        | Linkdown    | Modify Resume Now |
| GE/5  | Disabled     | Atuomation  | Shutdown        | Linkdown    | Modify Resume Now |
| GE/6  | Disabled     | Atuomation  | Shutdown        | Linkdown    | Modify Resume Now |
| GE/7  | Disabled     | Atuomation  | Shutdown        | Linkdown    | Modify Resume Now |
| GE/8  | Disabled     | Atuomation  | Shutdown        | Linkup      | Modify Resume Now |
| GE/9  | Disabled     | Atuomation  | Shutdown        | Linkdown    | Modify Resume Now |
| GE/10 | Disabled     | Atuomation  | Shutdown        | Linkdown    | Modify Resume Now |

Figure 11.2 Loop Detection Port Configuration and Operating Status Viewing

| LoopBack Port Configurations |            |        |  |
|------------------------------|------------|--------|--|
| Port                         | GE/7       | V      |  |
| Admin Status                 | Disabled   | T      |  |
| Resume Mode                  | Atuomation | T      |  |
| Execute Operate              | Shutdown   | T      |  |
|                              | Apply      | Cancel |  |

#### Figure 11.3 Loop Detection Port Configuration

#### **Configuration Description**

| Table 11.2 Loop D | <b>Detection Port</b> | Configuration | Description |
|-------------------|-----------------------|---------------|-------------|
|-------------------|-----------------------|---------------|-------------|

| Item          | Description                                                                     |
|---------------|---------------------------------------------------------------------------------|
| Management    | Prohibited: Disable loop detection                                              |
| Status        | Enable: Enable loop detection                                                   |
| Recovery Mode | • Automatic: After the loop occurs, the port is closed or blocked, and the port |
|               | automatically recovers.                                                         |

|            | • Manual: After a loop occurs, the port is closed or blocked, need to manually restore |
|------------|----------------------------------------------------------------------------------------|
|            | the port.                                                                              |
| Operations | Close: After the loop occurs, the port is closed                                       |
|            | Blocked: After a loop occurs, the port is blocked                                      |

# **Chapter 12 Multicast Management**

## 12.1 Global Settings

#### **Configuration Steps**

1. Select [Advanced / Multicast / IGMP snooping / Global Setting] in the navigation bar to enter the [Global Setting].

2. You can view the global configuration of IGMP snooping on the IGMP snooping global interface.

3. If you need to modify the global configuration of IGMP snooping, you can modify the corresponding

configuration in the configuration box, and then click [Apply], as shown in Figure 12.3.

| IGMP snooping Global Setting        |            |                |                         |  |
|-------------------------------------|------------|----------------|-------------------------|--|
| Admin Status                        | Disabled • |                |                         |  |
| Binding VLAN                        | 1          |                |                         |  |
| Add or Remove VLAN                  | Add Oel    | ete            | Example:1-10,13,15-4094 |  |
| Router Port Aging Time(unit:second) | 105        | <30-300>second |                         |  |
| Host Port Aging Time(unit:second)   | 260        | <60-600>second |                         |  |
|                                     |            | Apply          |                         |  |

## Figure 12.1 IGMP Snooping Global Settings

#### **Configuration Description**

#### Table 12.1 IGMP Snooping Global Settings Configuration Description

| Item              | Description                                                                                                    |
|-------------------|----------------------------------------------------------------------------------------------------|
|                   | <ul> <li>Select the global enable state of IGMP Snooping:</li> <li>Enable: Enable the IGMP snooping function.</li> </ul> |
| Management status | Prohibited: Disable IGMP snooping.                                                                                       |
|                   | Note: It is disabled by default                                                                                          |
| Bound VLAN        | List of VLANs to be bound                                                                                                |
| Add or Delete     | Select the operation for the VLAN and enter the list of VLANs to add or remove:                                          |
|                   | • Add: Add a VLAN. The format is as follows: 1-10,13,15-4094;                                                            |
| VLANS             | • Delete: Delete the VLAN. The format is as follows: 1-10,13,15-4094.                                                    |
| Route Port        | Valid aging time of routed ports, range 30-300. The default is 105. The unit is                                          |
| Aging Time        | seconds.                                                                                                    |
| Host Port         | Effective host port aging time, range 60-600. The default is 260. The unit is second                                     |

| Aging Time |  |
|------------|--|
|            |  |

#### 12.2 VLAN settings

#### **Configuration Steps**

1. Select [Advanced / IGMP Snooping / VLAN Settings] to enter the VLAN Settings, as shown in Figure 12.2.

| VLAN | Router Ports | Fast Leave | Querier  | Querier Interval(s)           | Querier Source IP Address | Setting |
|------|--------------|------------|----------|-------------------------------|---------------------------|---------|
| 1    | Dynamic      | Disabled   | Disabled |                               |                           | Modify  |
|      |              | [          | Prev Ne  | ct 1 <mark>/1 Go Home </mark> | Bulk Configuration        |         |

#### Figure 12.2 IGMP Snooping VLAN Setting

2. The IGMP snooping [VLAN Settings] interface displays all the VLAN configuration information of IGMP Snooping.

3. Modify individual bound VLAN configuration information. After entering the [VLAN Settings] interface, click the [Modify] to enter the modification interface, as shown in Figure 12.2. Enter valid configuration parameters and click [Apply] to submit the modification. Click [Cancel] to abandon the modification.

| VLAN Setting              |          |             |
|---------------------------|----------|-------------|
| VLAN                      | 1        | <1-4094>    |
| Router Port Mode          | Dynamic  | T           |
| Fast Leave                | Disabled | ▼           |
| Querier                   | Disabled | ▼           |
| Querier Interval          | 60       | s <30-120>s |
| Querier Source IP Address | 0.0.0    | A.B.C.D     |
|                           | Apply    | Cancel      |

#### Figure 12.2 IGMP Snooping VLAN Configuration Modification

4. Bind VLAN configuration information in batches. After entering the [VLAN Setting], click the [Bulk

Configuration] at the bottom of the page to enter the [VLAN Bulk Configuration], as shown in Figure 12.3.

Enter valid configuration parameters and click [Apply] to submit the modification. Click [Cancel] to abandon

the modification.

| VLAN Bulk Configuration |                         |  |  |  |
|-------------------------|-------------------------|--|--|--|
| VLAN List               | Example:1-10,13,15-4094 |  |  |  |
| Router Port Mode        | Dynamic •               |  |  |  |
| Fast Leave              |                         |  |  |  |
| Querier                 |                         |  |  |  |
|                         | Apply Cancel            |  |  |  |

Figure 12.3 IGMP snooping VLAN Bulk configuration interface

**Configuration Description** 

| Item                       | Description                                                                                                    |
|----------------------------|----------------------------------------------------------------------------------------------------|
| VLAN                       | VLAN being configured.                                                                                                    |
| Routing Port Mode          | <ul> <li>Select the mode of the routed port in this VLAN. Use the drop-down box to modify it.</li> <li>Dynamic</li> <li>Static - If you choose the static routing port mode, you still need to select specific routing ports.</li> <li>It can be selected with the check button.</li> </ul> |
| Quick Leave Mode           | <ul> <li>Select whether to enable the quick leave mode under this VLAN. Use the drop-down box to modify it.</li> <li>Prohibited</li> <li>Enable</li> </ul>                                                                                                    |
| Querier                    | <ul> <li>Select whether to enable the querier function in this VLAN. Use the drop-down box to modify it.</li> <li>Prohibited</li> <li>Enable - If the querier is enabled, you need to set the corresponding querier interval and query source IP address.</li> </ul>                        |
| Query Interval             | The query interval of the querier is 30-120 seconds.                                                                                                    |
| Query Source IP<br>Address | Set the source IP address of the query message sent by the querier. The valid unicast address is "192.168.1.11". "0.0.0.0" is also available                                                                                                    |

| Table 12.3 Configuration | Items on the IGN | 1P Snooping |
|--------------------------|------------------|-------------|
|--------------------------|------------------|-------------|

# 12.3 IP Group

## **Configuration Steps**

1. Select [Advanced / IGMP snooping / IP Groups] in the navigation bar to enter the IP Group interface, as shown in Figure 12.4.

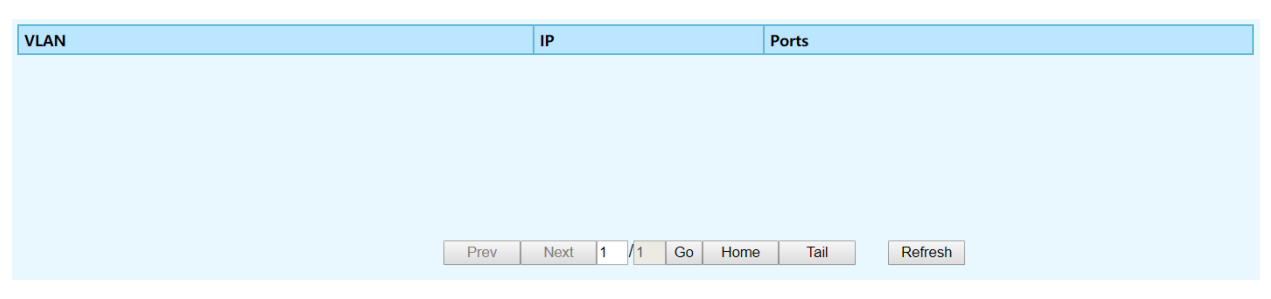

Figure12.4 IGMP Snooping IP Group

2. The IGMP snooping [IP group] interface displays the IP group information maintained by IGMP Snooping and can be refreshed by clicking the [Refresh].

# 12.4 MAC Groups

#### **Configuration Steps**

1. Select [Advanced / IGMP Snooping / MAC Groups] in the navigation bar to enter the MAC Group interface, as shown in Figure 12.5.

| VLAN | MAC Address                         | Ports |
|------|-------------------------------------|-------|
|      |                                     |       |
|      |                                     |       |
|      |                                     |       |
|      |                                     |       |
|      |                                     |       |
|      |                                     |       |
|      |                                     |       |
|      |                                     |       |
|      |                                     |       |
|      |                                     |       |
|      | Prev Next 1 /1 Go Home Tail Refresh |       |

Figure 12.5 IGMP snooping MAC group interface

2. The IGMP snooping [MAC Group] interface displays the MAC group information maintained by IGMP Snooping. Click the Refresh button to refresh.

# **Chapter 13 Security Configuration**

# 13.1 Storm Filter Settings

## **Configuration Steps**

1. Select [Base Configuration / Storm Filters] in the navigation bar to enter [Storm Filters] configuration interface, as shown in Figure 13.1.

| Port  | Broadcast Packets | Threshold(kbps) | Unknown Unicast Packets | Threshold(kbps) | Unknown Multicast Packets | Threshold(kbps) | Setting |
|-------|-------------------|-----------------|-------------------------|-----------------|---------------------------|-----------------|---------|
| GE/1  | On                | 64              | Off                     | N/A             | Off                       | N/A             | Modify  |
| GE/2  | On                | 64              | Off                     | N/A             | Off                       | N/A             | Modify  |
| GE/3  | On                | 64              | Off                     | N/A             | Off                       | N/A             | Modify  |
| GE/4  | On                | 64              | Off                     | N/A             | Off                       | N/A             | Modify  |
| GE/5  | On                | 64              | Off                     | N/A             | Off                       | N/A             | Modify  |
| GE/6  | On                | 64              | Off                     | N/A             | Off                       | N/A             | Modify  |
| GE/7  | On                | 64              | Off                     | N/A             | Off                       | N/A             | Modify  |
| GE/8  | On                | 64              | Off                     | N/A             | Off                       | N/A             | Modify  |
| GE/9  | On                | 64              | Off                     | N/A             | Off                       | N/A             | Modify  |
| GE/10 | On                | 64              | Off                     | N/A             | Off                       | N/A             | Modify  |

Figure 13.1 Storm Filter

2. The Storm Filtering interface displays broadcast storm filtering configuration information for each port.

3. To modify the port storm filtering configuration information, click the [Modify] to enter the [Storm Filters] modification interface, as shown in Figure 13.2. Enter valid configuration parameters and click [Apply] to submit the changes. Click [Cancel] to cancel the modification

| Storm Filters             |           |        |                  |  |  |  |  |  |
|---------------------------|-----------|--------|------------------|--|--|--|--|--|
| Port                      | GE/5      | ▼      |                  |  |  |  |  |  |
| Broadcast Packets         | ◉ On ◯ Of | f 64   | <16-1000000>kbps |  |  |  |  |  |
| Unknown Unicast Packets   | 🔍 On 🖲 Of | f      | <16-1000000>kbps |  |  |  |  |  |
| Unknown Multicast Packets | 🔍 On 🖲 Of | f      | <16-1000000>kbps |  |  |  |  |  |
|                           | Apply     | Cancel |                  |  |  |  |  |  |

Figure 13.2 Storm Filter Modify

#### **Configuration Description**

| Item                       | Description                                                                                                    |
|----------------------------|----------------------------------------------------------------------------------------------------|
| Port                       | Modify the configured port                                                                                                    |
|                            | Select whether to enable rate suppression on broadcast packets, selected by radio button.                                                                                                    |
| Broadcast Message          | • ON- If you choose to enable, enter the corresponding rate suppression value, <16-1000000>, and enter 16, unit is kbps                                                                              |
|                            | • OFF                                                                                                    |
| Unknown<br>Unicast Packets | <ul> <li>Select whether to enable rate suppression for unknown unicast packets, selected by radio button.</li> <li>On - If you choose to enable, enter the corresponding rate suppression</li> </ul> |
|                            | value, <16-1000000>, enter 16, unit is kbps                                                                                                    |
|                            | OFF                                                                                                    |
|                            | Select whether to enable rate suppression for unknown multicast packets, selected                                                                                                    |
| Unknown                    | by radio button.                                                                                                    |
| Multicast Packet           | • On - If you choose to enable, enter the corresponding rate suppression value, <16-1000000>, enter 16, unit is kbps                                                                                 |
|                            | • OFF                                                                                                    |

#### Table13.1 Storm Filters Configuration Description

## 13.2 Port Mirroring

## 13.2.1 Port Mirroring Setting

## **Configuration Steps**

1. Select [Base Configuration / Port Mirror] in the navigation bar to enter the [Port Mirror]

configuration interface, as shown in Figure 13.3.

| Port Mirror Setting   |          |        |         |        |        |        |        |        |        |
|-----------------------|----------|--------|---------|--------|--------|--------|--------|--------|--------|
| Admin Status          | Disabled | T      |         |        |        |        |        |        |        |
| Monitor Port          | GE/1     | •      |         |        |        |        |        |        |        |
| Course la succe Doute | 🗆 All    | CPU    | GE/1    | GE/2   | 🔲 GE/3 | 🗆 GE/4 | GE/5   | GE/6   | 🔲 GE/7 |
| Source ingress Ports  | 🔲 GE/8   | 🔲 GE/9 | 🔲 GE/10 |        |        |        |        |        |        |
|                       | 🗆 All    | CPU    | GE/1    | 🔲 GE/2 | 🔲 GE/3 | 🗆 GE/4 | 🔲 GE/5 | 🗆 GE/6 | 🔲 GE/7 |
| Source Egress Ports   | 🔲 GE/8   | 🔲 GE/9 | 🔲 GE/10 |        |        |        |        |        |        |
|                       |          |        | Apply   | /      |        |        |        |        |        |

Figure 13.3 Port Mirror Setting

2. Modify the port mirroring configuration information. Pull down and select to disable or enable mirroring, select the mirroring destination port, check the ingress port and egress port, the ingress or egress cannot contain the destination port, and click [apply] to submit the modification

## **Configuration Description**

| Item                       | Description                                                                                                    |  |  |  |
|----------------------------|----------------------------------------------------------------------------------------------------|--|--|--|
| Management Status          | Select whether to enable port mirroring                                                                                                    |  |  |  |
| Destination Port           | Select the destination port for port mirroring via drop-down box                                                                                           |  |  |  |
| Source Port List           | Select the source port list in the ingress direction. It can be selected with the check button. (The source port list cannot contain the destination port) |  |  |  |
| Export source port<br>list | Select the source port list in the egress direction. It can be selected with the check                                                                     |  |  |  |
|                            | button. (The source port list cannot contain the destination port)                                                                                         |  |  |  |

#### **Table13.2 Port Mirroring Configuration Description**

# **Chapter 14 Reliability Configuration**

# 14.3 Link Aggregation Setting

# 14.3.1 Link Aggregation Global Setting

# **Configuration Steps**

1.Select [Advanced / Link Aggregation / Global Setting] in the navigation bar to enter the [Link Aggregation / Global Setting] interface.

2. The link aggregation global configuration can be viewed in the link aggregation global setting interface.

3.To modify the global configuration of link aggregation, modify the corresponding configuration in the LACP

(Link Aggregation Control Protocol) configuration box, and then click [Apply], as shown in figure 14.1.

| LACP Setting     |                                       |          |                               |                                       |                             |                 |  |  |  |  |
|------------------|---------------------------------------|----------|-------------------------------|---------------------------------------|-----------------------------|-----------------|--|--|--|--|
| System MAC       | /stem MAC 5A5858-99000A               |          |                               |                                       |                             |                 |  |  |  |  |
| System Priority  | riority 32768 <0-65535> Default:32768 |          |                               |                                       |                             |                 |  |  |  |  |
| Distribution Alg | jorithm                               | Source F | Port 🖻 Source MAC 🖻 Destinati | on MAC 🖻 Source IP 🖻 Destination IP 🖻 | Source IP Port 🗷 Destinatio | on IP Port      |  |  |  |  |
|                  |                                       |          |                               | Apply                                 |                             |                 |  |  |  |  |
| Group ID         | Group Mod                             | le N     | /inimum Link Number           | Maximum Link Number                   | Member Ports                | Valid Port List |  |  |  |  |
|                  |                                       |          |                               |                                       |                             |                 |  |  |  |  |
|                  |                                       |          |                               |                                       |                             |                 |  |  |  |  |
|                  |                                       |          |                               |                                       |                             |                 |  |  |  |  |
|                  |                                       |          |                               |                                       |                             |                 |  |  |  |  |
|                  |                                       |          |                               |                                       |                             |                 |  |  |  |  |
|                  |                                       |          |                               |                                       |                             |                 |  |  |  |  |
|                  |                                       |          |                               |                                       |                             |                 |  |  |  |  |
|                  |                                       |          |                               |                                       |                             |                 |  |  |  |  |
|                  |                                       |          |                               |                                       |                             |                 |  |  |  |  |

Figure 14.1 LACP Global Setting

4.If you want to add an aggregation group, click [set], as shown in figure 14.2. click [Apply].

There will be hints.

| Global Setting |        |        |  |
|----------------|--------|--------|--|
| Group ID       | 1      | Y      |  |
| Group Mode     | manual | ▼      |  |
|                | Apply  | Cancel |  |

Figure 14.2 Add Aggregation Group

# **Configuration Description**

#### Table 14.1 Link Aggregation [Global Setting] Configuration Description

| Item             | Description                                                                               |  |  |  |  |
|------------------|-------------------------------------------------------------------------------------------|--|--|--|--|
|                  | Link Aggregation Global Enable Switch                                                     |  |  |  |  |
| Status           | Enable: Enable link aggregation function                                                  |  |  |  |  |
| Status           | Disable: Close link aggregation function                                                  |  |  |  |  |
| Sustana Driavitu | Set the link aggregation system priority, range 0-65535, default value 32768, the smaller |  |  |  |  |
| System Priority  | the better.                                                                               |  |  |  |  |
| Lood Charing     | The system supports one or more to compute the load ports according to the source         |  |  |  |  |
| Algorithm        | port, source MAC, destination MAC, source IP, destination IP, source IP port and          |  |  |  |  |
|                  | destination IP port in the message.                                                       |  |  |  |  |

|         | Select the aggregation group that needs to be modified in the selection box of the |
|---------|------------------------------------------------------------------------------------|
| Setting | aggregation group and click [Set] to modify the corresponding aggregation group    |
|         | configuration.                                                                     |

| Item                 | Description                                                                 |  |  |  |
|----------------------|-----------------------------------------------------------------------------|--|--|--|
| Aggregation Group ID | Aggregation Group ID information                                            |  |  |  |
|                      | Set Aggregation Group Mode                                                  |  |  |  |
| Aggrogation          | •Manual: Manual mode, the port of the aggregation group member is manually  |  |  |  |
| Aggregation          | configured and the port LACP protocol is closed.                            |  |  |  |
| Group Mode           | •Static: Static mode, the port of the aggregation group member is manually  |  |  |  |
|                      | configured and the port LACP protocol is on.                                |  |  |  |
| Minimum Port         | The active ports minimum number of aggregation group configuration, ranging |  |  |  |
|                      | <0-8>, and the value cannot exceed the maximum number of links.             |  |  |  |
| Movimum Dort         | The active ports maximum number of aggregation group configuration, ranging |  |  |  |
|                      | <0-8>, and the value cannot be less than the minimum number of links.       |  |  |  |
| Member Port List     | Member port of aggregation group configuration                              |  |  |  |

#### Table 14.2 Link Aggregation [Global Setting] Setting Configuration Description

## 14.3.2 Link Aggregation Port Setting

## **Configuration Steps**

1. Select [Advanced / Link Aggregation / Port Configurations] in the navigation bar to enter the link aggregation [Port Configurations] interface, as shown in figure 14.3.

2. In the link aggregation [Port Configuration] interface, you can view the link aggregation related configuration of the port.

3. If the link aggregation configuration of the port needs to be modified, click the [Modify] to enter the port configuration interface, as shown in figure 14.4.

4. Select or fill in the configuration items that need to be modified and click [Apply] to make effective. If the configuration items are incorrectly filled, there will be corresponding prompts.

| Port  | Group ID | Priority | Admin Key | LACP Mode | LACP Admin Status | Setting |
|-------|----------|----------|-----------|-----------|-------------------|---------|
| GE/1  | 0        | 32768    | 0         | Active    | Disabled          | Modify  |
| GE/2  | 0        | 32768    | 0         | Active    | Disabled          | Modify  |
| GE/3  | 0        | 32768    | 0         | Active    | Disabled          | Modify  |
| GE/4  | 0        | 32768    | 0         | Active    | Disabled          | Modify  |
| GE/5  | 0        | 32768    | 0         | Active    | Disabled          | Modify  |
| GE/6  | 0        | 32768    | 0         | Active    | Disabled          | Modify  |
| GE/7  | 0        | 32768    | 0         | Active    | Disabled          | Modify  |
| GE/8  | 0        | 32768    | 0         | Active    | Disabled          | Modify  |
| GE/9  | 0        | 32768    | 0         | Active    | Disabled          | Modify  |
| GE/10 | 0        | 32768    | 0         | Active    | Disabled          | Modify  |

## Figure 14.3 Link Aggregation Port Information

| Port Configurations |            |                         |  |  |  |
|---------------------|------------|-------------------------|--|--|--|
| Port                | GE/8 •     |                         |  |  |  |
| Group ID            | 0          | <0-8> Delete:0          |  |  |  |
| Priority            | 32768      | <0-65535> Default:32768 |  |  |  |
| Admin Key           | 0          | <0-65535> Default:0     |  |  |  |
| LACP Mode           | Active •   |                         |  |  |  |
| LACP Admin Status   | Disabled • |                         |  |  |  |
| Apply Cancel        |            |                         |  |  |  |

Figure 14.4 Link Aggregation Port Configuration

# **Configuration Description**

# Table 14.3 Link Aggregation [Port Configuration] Configuration Description

| Item   | Description                                       |
|--------|---------------------------------------------------|
| Modify | Modify the port configuration of link aggregation |

## Table 14.4 Link Aggregation [Port Configuration] Modification Configuration Description

| Item        | Description                      |
|-------------|----------------------------------|
| Port        | Port name                        |
| Aggregation | The port ID of aggregation group |
| Group ID    |                                  |

| Driority      | Port link aggregation priority, range <0-65535>, default value 32768, the smaller the |  |  |  |
|---------------|---------------------------------------------------------------------------------------|--|--|--|
| Phoney        | better                                                                                |  |  |  |
|               | Port master-slave mode in LACP protocol                                               |  |  |  |
|               | •Active: Active mode, the port sends protocol messages automatically when LACP        |  |  |  |
| LACP          | protocol enabled.                                                                     |  |  |  |
| Port Mode     | • Passive: Passive mode, the port will not send protocol messages automatically, but  |  |  |  |
|               | only send when received protocol messages.                                            |  |  |  |
|               | Note: Port default by Active mode                                                     |  |  |  |
|               | Port timeout mode in LACP protocol                                                    |  |  |  |
| LACP          | •Quick: Quick timeout mode, timeout 1 second                                          |  |  |  |
| Timeout Mode  | ●Slow: Slow timeout mode, timeout 30 seconds                                          |  |  |  |
|               | Note: Port default by Slow mode                                                       |  |  |  |
|               | Port LACP Enable Status                                                               |  |  |  |
| LACP          | ●Enable: Turn on port LACP                                                            |  |  |  |
| Enable Status | ●Prohibit: Close port LACP                                                            |  |  |  |
|               | Note: Port default by Prohibit                                                        |  |  |  |

# 14.3.3 Link Aggregation Information

## **Configuration Steps**

1. Select [Advanced / Link Aggregation / Aggregate Information]in the navigation bar to enter the [Link Aggregation / Aggregation Information] interface.

2. In the link aggregation [Aggregate Information] interface, all port link aggregation related information can be viewed, as shown in figure 14.4.

3. Click [Refresh] to see the latest aggregation information for each port.

| Expand   Collapse        |               |             |             |    |                   |              |        |              |           |         |
|--------------------------|---------------|-------------|-------------|----|-------------------|--------------|--------|--------------|-----------|---------|
| Port:GE/1                |               |             |             |    |                   |              |        |              |           |         |
| Lacp Actor Information   | :             |             |             |    |                   |              |        |              |           |         |
| LACP enabled             | Disabled      |             |             |    | Group ID          | Group ID N/A |        |              |           |         |
| Priority                 | 32768         |             |             |    | Admin Key         |              | 0      |              |           |         |
| Operate Key              | 0             |             |             |    | Admin active mode |              | Active |              |           |         |
| Selected                 | Unselected    |             |             |    |                   |              |        |              |           |         |
| State.                   | Activity      | Timeout     | Aggregation | Sy | nchronization     | Collec       | ting   | Distributing | Defaulted | Expired |
| State                    | Passive       | LongTimeout | FALSE       | FA | \LSE              | FALSE        |        | FALSE        | FALSE     | FALSE   |
| Lacp Partner Information | on:           |             |             |    |                   |              |        |              |           |         |
| System MAC               | 000000-000000 |             |             |    | System priority 0 |              |        |              |           |         |
| Port name                | N/A           |             |             |    | Port priority 0   |              |        |              |           |         |
| Operate key              | 0             |             |             |    |                   |              |        |              |           |         |
| Chata                    | Activity      | Timeout     | Aggregation | Sy | nchronization     | Collec       | ting   | Distributing | Defaulted | Expired |
| State                    | Passive       | LongTimeout | FALSE       | FA | LSE               | FALSE        |        | FALSE        | FALSE     | FALSE   |
| Port:GE/2                |               |             |             |    |                   |              |        |              |           |         |
| Port:GE/3                |               |             |             |    |                   |              |        |              |           |         |
| Port:GE/4                |               |             |             |    |                   |              |        |              |           |         |
| Port:GE/5                |               |             |             |    |                   |              |        |              |           |         |
| Port-GE/6                |               |             |             |    |                   |              |        |              |           |         |
|                          |               |             |             |    | Refresh           |              |        |              |           |         |

Figure 14.5 Port Aggregation Information

# Chapter 15 SNMP

# 15.3 Base Configuration

#### **Configuration Steps**

1.Select [Management / SNMP / V1/V2 Setting] in the navigation bar to enter the SNMP [Base Setting] interface.

2.You can view the Base Setting of SNMP in the [SNMP Base Setting] interface.

3.To modify the Base Configuration, modify the corresponding configuration in the configuration box, and then click [Apply] to make effective, as shown in figure 15.1.

4. If you want to add a group word, click [Add] and a group word is added to set the group word name and type. The system supports up to eight group characters, with the first and second being the default, so you can add up to six more. Click [Apply] to make effective.

5. To delete a group word, click [Delete] on the right corresponding entry (the first and second are the system default, cannot be deleted), and click [Apply] to make effective.

| SNMP Basic Setting |                        |                                                    |                                                                                                    |                      |     |  |  |
|--------------------|------------------------|----------------------------------------------------|----------------------------------------------------------------------------------------------------|----------------------|-----|--|--|
| Admin Status       | Enabled Oisabled       | Enabled 🔘 Disabled                                 |                                                                                                    |                      |     |  |  |
| SNMP Port          | 161                    | 161 <1-65535> Default:161                          |                                                                                                    |                      |     |  |  |
| System Name        | IES9XXX                | IES9XXX (Any UTF-8 String Except Space             |                                                                                                    |                      |     |  |  |
| System Location    | location               | location (Any UTF-8 String Except Spaces, MAX: 25) |                                                                                                    |                      |     |  |  |
| System Contact     | contact                |                                                    | (Any UTF-8 String Except Spaces, MA                                                                                                    | AX: 255 Bytes)       |     |  |  |
|                    |                        |                                                    |                                                                                                    |                      |     |  |  |
| Communities        |                        |                                                    |                                                                                                    |                      |     |  |  |
|                    | Community (Any UTF-8 9 | String Except Spaces, MAX: 127 Bytes)              |                                                                                                    | Туре                 | Add |  |  |
| Communities        | public                 |                                                    |                                                                                                    | Read-Only Read-Write |     |  |  |
|                    | private                |                                                    | Read-Only      Read-Write     Read-Write     Rea |                      |     |  |  |
| Apply              |                        |                                                    |                                                                                                    |                      |     |  |  |

#### Figure 15.2 SNMP Base Configuration

# **Configuration Description**

# Table 15.2 SNMP Base Configuration Description

| Item                        | Description                                                                |  |
|-----------------------------|----------------------------------------------------------------------------|--|
|                             | SNMP Global Enable Status:                                                 |  |
|                             | ●Enable: Turn on SNMP function                                             |  |
| Management Status           | ●Prohibit: Close SNMP function                                             |  |
|                             | Note: Default by Enable                                                    |  |
| SNMP Port                   | SNMP port with range <1-65535>, default 161                                |  |
| Custom Name                 | System name, any legal character other than a space can be entered with a  |  |
| System Name                 | maximum length of 255                                                      |  |
| Custom Location Information | System location information, any legal character other than a space can be |  |
| System Location Information | entered with a maximum length of 255                                       |  |
| Sustan Contact Information  | System contact information, any legal character other than a space can be  |  |
| System Contact Information  | entered with a maximum length of 255                                       |  |
|                             | SNMP Group Characters:                                                     |  |
|                             | ulletName: Any legal character other than a space can be entered with a    |  |
|                             | maximum length of 127                                                      |  |
| Group Characters            | ●Type: Read and write                                                      |  |
|                             | Note: The system supports a maximum of 8 group characters and requires     |  |
|                             | at least two group characters. The default two group characters can only   |  |
|                             | change the group name, cannot change the type or delete.Click [Add ] to    |  |
|                             | add a group character, add a group character can change the name and       |  |

| type, and delete. |  |
|-------------------|--|
|-------------------|--|

# 15.4 Trap Setting

## **Configuration Steps**

1. Select [Management / SNMP / Trap Setting] in the navigation bar and enter the SNMP [Trap Setting] interface.

2. The current trap configuration of SNMP can be viewed in the SNMP [Trap Setting] interface.

3. If you need to modify the Trap Setting, modify the corresponding configuration in the configuration box,

and then click [Apply], as shown in figure 15.3.

4. If you want to add a Trap server, click [Add] and the Trap server entry will occur. The system supports up to

4 groups of Trap servers, the first group is the default of the system and cannot be deleted, so you can add up to 3 groups of Trap servers, click [Apply] to make effective.

5. If you want to delete the Trap server, click [Delete] on the right of the corresponding entry (where group 1

is the default of the system and cannot be deleted), and click [Apply] to make effective.

| SNMP TRAP 设置    |             |                                  |        |          |                   |    |  |  |  |
|-----------------|-------------|----------------------------------|--------|----------|-------------------|----|--|--|--|
| 管理状态            | <b>●</b> 侵  | ● 使能 ○ 禁止                        |        |          |                   |    |  |  |  |
| 发送SNMP验证失败的TRAP | <b>○</b> (3 | ● 使能 ● 禁止                        |        |          |                   |    |  |  |  |
| 默认TRAP团体字       | publi       | public (除空格外任意UTF-8字符串,最大:127字节) |        |          |                   |    |  |  |  |
|                 |             | 号团体字(除空格外任意UTF-8字符串,最大:127字节)服   |        | IP地址     | 服务器IP端口 <1-65535> | 添加 |  |  |  |
| 「ハヘト」版を立言語      | 1           | public                           | 192.16 | 68.1.166 | 162               |    |  |  |  |
| 应用              |             |                                  |        |          |                   |    |  |  |  |

Figure 15.3 SNMP Trap Setting

## **Configuration Description**

#### Table 15.3 SNMP [Trap Setting] Configuration Description

| Item | Description |
|------|-------------|
|------|-------------|

|                             | Trap Global Enable Status:                                                 |  |  |  |
|-----------------------------|----------------------------------------------------------------------------|--|--|--|
|                             | ●Enable: Turn on Trap function                                             |  |  |  |
| Management Status           | ●Enable: Close Trap function                                               |  |  |  |
|                             | Note: Default by Enable                                                    |  |  |  |
| Trap Version                | Trap version support V1 and V2                                             |  |  |  |
|                             | Enable or Disable the Sending SNMP Authentication Failed Trap:             |  |  |  |
| Sending SNMP Authentication | ●Enable: Enable the Sending SNMP Authentication Failed Trap                |  |  |  |
| Failed Trap                 | •Enable: Close the Sending SNMP Authentication Failed Trap                 |  |  |  |
|                             | Note: Default by Prohibit                                                  |  |  |  |
| Default Trap                | Default trap group characters, any legal character other than a space can  |  |  |  |
| Group Characters            | be entered with a maximum length of 127                                    |  |  |  |
|                             | Set Trap Server:                                                           |  |  |  |
|                             | •Group Characters: Any legal character other than a space can be entered   |  |  |  |
|                             | with a maximum length of 127                                               |  |  |  |
|                             | • Server IP Address: The IP address of trap serve, IPv4, dot decimal       |  |  |  |
| Tana Comun                  | format.                                                                    |  |  |  |
| Trap Server                 | ● Server IP Port: The IP port of trap serve, range <1-65535>, default 162  |  |  |  |
|                             | Note: The system supports up to 4 servers. Click the [Add]to add. The      |  |  |  |
|                             | system default server number:1, group character: public, IP address:       |  |  |  |
|                             | 192.168.1.200, IP port: 162. The default server cannot be deleted, but the |  |  |  |
|                             | added server can be deleted.                                               |  |  |  |

# **Chapter 16 IP interface**

This chapter describes the IP interface in detail, mainly including the following contents:

• IP Address

• DHCP Client Configuration

# 16.1 IP Address

# 16.1.1 IP Address Introduction

IP (Internet Protocol Address) is short for IP Address. IP address is a unified address format provided by the IP protocol, which assigns a logical address to each network and host on the Internet to mask physical address differences.

IP address consists of two parts: network address (Net-id) and Host address (Host-id).

Network address is to distinguish between different networks, and host address is to distinguish between different hosts within a network.

| IP Address Type | IP Address Range          | Description                                      |  |  |  |
|-----------------|---------------------------|--------------------------------------------------|--|--|--|
|                 |                           | The IP address 0.0.0.0 is only used for          |  |  |  |
|                 |                           | temporary communication between the host         |  |  |  |
|                 |                           | and the current host when the system is          |  |  |  |
| ^               | 0 0 0 0-127 255 255 255   | started.                                         |  |  |  |
| A               | 0.0.0.0-127.233.233.235   | 127.0.0.1 to 127.255.255.255 is used for loop    |  |  |  |
|                 |                           | testing. Groups sent to this address are not     |  |  |  |
|                 |                           | output to the link and are treated internally as |  |  |  |
|                 |                           | input groups.                                    |  |  |  |
| В               | 128.0.0.0-191.255.255.255 | -                                                |  |  |  |
| 6               |                           | It is for small scale LAN, and each network can  |  |  |  |
| C               | 192.0.0.0-223.255.255.255 | only contain 254 computers at most               |  |  |  |
| D               | 224.0.0.0-239.255.255.255 | Multicast address                                |  |  |  |
| F               | 240 0 0 0 255 255 255 255 | 255.255.255.255 is for broadcast address,        |  |  |  |
|                 | 240.0.0.0-233.233.233.233 | other address is reserved for future use         |  |  |  |

IP address is classified into five categories, as detailed in the following table:

Some IP addresses are reserved for special purposes. Users cannot configure IP interfaces as host addresses:

1. The address with each byte being 0 (" 0.0.0.0 ") corresponds to the current host;

Each IP address that is 1 (" 255.255.255.255 ") is the broadcast address of the current subnet;
 Any class E IP address starting with '11110' shall be reserved for future and experimental use;
 An IP address cannot begin with a decimal '127'. Change the address number 127.0.0.1 to 127.255.255.255 is for loop testing, such as: 127.0.0.1 can represent the local IP address, and 'http: // 127.0.0.1' can be used to test the local Web server.

5. The first 8-bit group network ID cannot be fully set to '0', '0' indicates the address;

6. In IP network, the same network address can be directly communicated, while the address of different networks cannot.

#### 16.1.2 Base Configuration

#### **Configuration Steps**

1. Select [Management / IP Interface / Setting] in the navigation bar to enter the IP interface [Setting].

2. All current IP interface and configuration information can be viewed in the IP interface [Setting], as shown in figure 16.1.

3. To add a new IP interface, click [Add], then fill in the relevant configuration, and click [Apply], as shown in figure 16.2.

4. To modify an IP interface, check the corresponding IP interface, click [modify], then modify the configuration, and click [Apply], the IP interface is shown in figure 16.2.

5. To delete an IP interface, check the appropriate IP interface and click [Delete].

| Name | IP Address     | Static IP Address | Subnet Mask       | VLAN | Primary | DHCP Client |
|------|----------------|-------------------|-------------------|------|---------|-------------|
| ip0  | 192.168.1.9/24 | 192.168.1.9       | 255.255.255.0(24) | 1    | YES     | Disabled    |
|      |                |                   |                   |      |         |             |
|      |                |                   |                   |      |         |             |
|      |                |                   |                   |      |         |             |
|      |                |                   | Add Modify Delete |      |         |             |

Figure 16.1 IP Interface Viewing

| Setting           |               |       |       |      |
|-------------------|---------------|-------|-------|------|
| Static IP Address | IPv4(A.B.C.D) |       |       |      |
| Subnet Mask       | IPv4(A.B.C.D) |       |       |      |
| VLAN              |               |       | <1-4( | )94> |
|                   | Apply         | Cance | el    |      |

Figure 16.2 IP Interface Setting

# **Configuration Description**

| Item              | Description                                                                               |
|-------------------|-------------------------------------------------------------------------------------------|
| Statia ID Address | Static IPv4 address, the format is dot decimal system, each interface IPv4 address cannot |
| Static IP Address | be in the same network segment.                                                           |
| Mask              | The mask of IPv4 address                                                                  |
| VLAN              | VLAN bound by assigned IP interface                                                       |

Table 16.1 IP Interface [Setting] Configuration Description

#### **DHCP Client Configuration** 16.2

## Note: DHCP functions are described in detail in Chapter 17

## **Configuration Steps**

1.Select [Management / IP Interface / DHCP Client] in the navigation bar to enter the [DHCP

Client] interface.

2.In the [DHCP Client] interface, you can view the current configuration information and DHCP

## client status.

| DHCP Client Setting                                |                       |  |
|----------------------------------------------------|-----------------------|--|
| Admin Status                                       | Disabled • Apply      |  |
|                                                    |                       |  |
| DHCP Client Status                                 |                       |  |
| Status                                             |                       |  |
| IP Address                                         |                       |  |
| Subnet Mask                                        |                       |  |
| Lease Time                                         |                       |  |
| Lease Obtained                                     |                       |  |
| Lease Expires                                      |                       |  |
|                                                    | Renew Release Refresh |  |
| (*Please refresh the page after Renew or Release.) |                       |  |

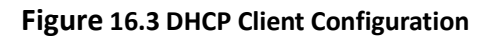

# **Configuration Description**

| Table 16.2 | [DHCP Client]    | Configuration | Description |
|------------|------------------|---------------|-------------|
|            | [Building energy | Gonngaration  | Description |

| Item       | Description                    |
|------------|--------------------------------|
| Management | Enable or Prohibit DHCP Client |
| Status     | ●Enable: Enable DHCP Client    |

|          | Prohibit: Prohibit DHCP Client          |
|----------|-----------------------------------------|
|          | Note: Default by Prohibit               |
| Retrieve | DHCP Client retrieves the configuration |
| Release  | DHCP Client s the current configuration |

# Chapter 17 DHCP

# 17.1.5 Global Setting

## **Configuration Steps**

1. Select [Advanced / DHCP Snooping / Global Setting] in the navigation bar to enter the [Global Setting] interface of DHCP snooping.

2. The global configuration information can be viewed in of DHCP snooping [Global Setting] interface.

3. To modify the global configuration of DHCP snooping in the DHCP snooping global configuration box, click [Apply], as shown in figure 17.1.

| DHCP snoopoing Global Setting |       |  |
|-------------------------------|-------|--|
| Admin Status                  | Off • |  |
| DHCP option 82                | Off • |  |
|                               | Apply |  |

Figure 17.1 DHCP Snooping Global Setting

## **Configuration Description**

#### Table 17.1 DHCP Snooping [Global Setting] Configuration Description

| Item       | Description                        |
|------------|------------------------------------|
| Management | DHCP Snooping Global Enable Switch |

| Status | •ON: Enable DHCP snooping function   |
|--------|--------------------------------------|
|        | •OFF: Disable DHCP snooping function |
|        | Note: Default by OFF                 |

## 17.1.6 Port Setting

#### **Configuration Steps**

1. Select [Advanced / DHCP Snooping / Port Setting] in the navigation bar to enter the DHCP snooping [Port Setting] interface.

2. The port configuration can be viewed in the DHCP snooping [Port Setting] interface.

3. To modify the DHCP snooping configuration for a port, click the [modify] to enter the port configuration interface, as shown in figure 17.2.

4. Select or fill in the configuration items that need to be modified and click [Apply] to make effective. There will be prompts if the configuration items are incorrectly filled.

| Setting      |                                                 |  |  |
|--------------|-------------------------------------------------|--|--|
| Port         | GE/7 •                                          |  |  |
| Trust        | No                                              |  |  |
| Circuit ID   | (Any UTF-8 String Except Spaces, MAX: 32 Bytes) |  |  |
| Remote ID    | (Any UTF-8 String Except Spaces, MAX: 32 Bytes) |  |  |
| Apply Cancel |                                                 |  |  |

#### Figure 17.2 DHCP Snooping Port Setting

## **Configuration Description**

#### Table 17.2 DHCP Snooping [Port Setting] Modification Configuration Description

| Item             | Description                        |
|------------------|------------------------------------|
| Port             | The name information               |
|                  | Port Trust:                        |
| Truct            | •YES: Set as trust port            |
| Trust            | •NO: Set as untrust port           |
|                  | Note: Default by NO                |
| Agent Circuit ID | Default by global agent circuit ID |
| Agent Remote ID  | Default by global agent remote ID  |

# 17.1.7 Binding Table

# **Configuration Steps**

1.Select [Advanced / DHCP Snooping / Binding Table] in the navigation bar to enter the DHCP snooping [Binding Table] interface.

2.All bind list information can be viewed in the DHCP snooping [Binding Table] interface, as shown in figure 17.3.

3.Click [Refresh] to update all DHCP snooping bind list information

| IP Address | MAC Address |                | Lease Time   |         | VLAN | Port |
|------------|-------------|----------------|--------------|---------|------|------|
|            |             |                |              |         |      |      |
|            |             |                |              |         |      |      |
|            |             |                |              |         |      |      |
|            |             | Prev Next 1 /1 | Go Home Tail | Refresh |      |      |
|            |             |                |              |         |      |      |

Figure DHCP Snooping Binding Table

# Chapter 18 Administrator

This chapter describes the administrator in detail, including the following:

- User Management
- Online User
- Login Timeout Setting

# 18.1 User Management

# **Configuration Steps**

1. Select [System / Administrator / Administrators] in the navigation bar to enter the [Administrators] interface.

2. The current user configuration information can be viewed in the [Administrators] interface, as shown in figure 18.1.

3. To add a new user, click [Add] to enter the administrator configuration interface, fill in the corresponding configuration items, click [Apply] to finish adding the user, and add the user interface as shown in Figure 18.2.

4. If need to modify the user information, select the corresponding user firstly, and then click

[Modify] to enter the user configuration modification interface and modify the corresponding configuration item. Click [Apply] to complete the configuration modification and modify the user interface as shown in Figure 18.3

5. To delete a user, firstly select the corresponding user and click [Delete] to delete the user.

|           | Name                              | Password | Status | Level               | Description           |
|-----------|-----------------------------------|----------|--------|---------------------|-----------------------|
|           | *admin                            | admin    | ✓      | Super Administrator | Default Administrator |
| (Marked v | vith '*' is Primary Super Adminis | trator.) |        |                     |                       |
|           |                                   |          |        |                     |                       |
|           |                                   |          |        |                     |                       |
|           |                                   |          |        |                     |                       |
|           |                                   |          |        |                     |                       |
|           |                                   |          |        | Add Modify Delete   |                       |

#### Figure 18.1 Administrator

| Add User         |              |
|------------------|--------------|
| Name             |              |
| Password         |              |
| Confirm Password |              |
| Level            | Guest User 🔻 |
| Status           | On 🔻         |
| Description      |              |
|                  | Apply Cancel |

## Figure 18.2 Add a User

| Modify User     |                       |  |  |  |  |
|-----------------|-----------------------|--|--|--|--|
| Name            | admin                 |  |  |  |  |
| Modify Password | ● No                  |  |  |  |  |
| Status          | On 🔻                  |  |  |  |  |
| Level           | Super Administrator   |  |  |  |  |
| Description     | Default Administrator |  |  |  |  |
|                 | Apply Cancel          |  |  |  |  |

#### Figure 18.3 Modify User Interface

## **Configuration Description**

### Table 18.1 [Administrator] Configuration Description

| Item Description | Item |
|------------------|------|
|------------------|------|

| Username    | Username information.                                                                  |  |  |
|-------------|----------------------------------------------------------------------------------------|--|--|
| Password    | User password.                                                                         |  |  |
|             | User activation status:                                                                |  |  |
| Charles     | ● 🎸 : Activate                                                                         |  |  |
| Status      | •¥ : Inactive                                                                          |  |  |
|             | By default, new users are activated                                                    |  |  |
| Lovel       | User level including: Super Administrator, Senior Administrator, Junior Administrator, |  |  |
| Level       | Guest User                                                                             |  |  |
| Description | User description information                                                           |  |  |

Table 18.2 [User Management] Add User Configuration Description

| Item             | Description                                                                      |  |  |
|------------------|----------------------------------------------------------------------------------|--|--|
| Username         | Username information, valid characters A-Z, a-z, 0-9, _, length 1-32 bytes       |  |  |
| Password         | User login password, any printable ASCII characters, length 1-16 bytes.          |  |  |
| Confirm Password | Re-enter the login password to confirm.                                          |  |  |
|                  | Set the user's level, including:                                                 |  |  |
|                  | <ul> <li>Super administrator</li> </ul>                                          |  |  |
|                  | <ul> <li>Senior Administrator</li> </ul>                                         |  |  |
| Level            | <ul> <li>Junior Administrator</li> </ul>                                         |  |  |
|                  | • Guest users                                                                    |  |  |
|                  | Note: Default by guest user.                                                     |  |  |
|                  | User activation status, including                                                |  |  |
| Statuc           | • On: Activate                                                                   |  |  |
| Status           | • Off: Inactive                                                                  |  |  |
|                  | Note: Default by on.                                                             |  |  |
| Description      | User description information, any printable ASCII character, length 1-128 bytes. |  |  |

#### Table 18.3 [User Management] Modify User Configuration Description

| Item Description |
|------------------|
|------------------|

| Username         | Username information, valid characters A-Z, a-z, 0-9, _, length 1-32 bytes       |  |  |
|------------------|----------------------------------------------------------------------------------|--|--|
| Old Password     | The password for the user to log in to the web interface.                        |  |  |
| Password         | New password set by the user, any printable ASCII character, length 1-16 bytes.  |  |  |
| Confirm Password | Re-enter the new password set by the user and confirm the password.              |  |  |
|                  | Set the user's level, including:                                                 |  |  |
|                  | <ul> <li>Super administrator</li> </ul>                                          |  |  |
| Level            | <ul> <li>Senior Administrator</li> </ul>                                         |  |  |
|                  | <ul> <li>Junior Administrator</li> </ul>                                         |  |  |
|                  | • Guest users                                                                    |  |  |
| Status           | User activation status, including ON and OFF.                                    |  |  |
| Description      | User description information, any printable ASCII character, length 1-128 bytes. |  |  |

## Precautions

The device has a super administrator (username admin) by default and cannot be deleted. The user level cannot be changed. Extra 15 users can be added in addition to this user.

# 18.2 Online User

# **Configuration Steps**

1. Select [System / Administrator / Online Users] in the navigation bar to enter the [Online Users] interface.

2. In the interface of [Online Users], you can view the user information of the current logged in

device

| Name                                                   | Level               | Login Type | Login Information | Login Time          | Description           |  |
|--------------------------------------------------------|---------------------|------------|-------------------|---------------------|-----------------------|--|
| *admin                                                 | Super Administrator | web-1      | 192.168.1.246     | 2000.01.01-00:33:17 | Default Administrator |  |
| (Marked with <sup>1st</sup> is current administrator.) |                     |            |                   |                     |                       |  |
|                                                        |                     |            |                   |                     |                       |  |
| Refresh                                                |                     |            |                   |                     |                       |  |
|                                                        |                     |            |                   |                     |                       |  |

#### Figure 18.4 Online User Information

# **Configuration Description**

## Table 18.4 [Online User] Configuration Description

| Item             | Description                                                                             |
|------------------|-----------------------------------------------------------------------------------------|
| Username         | Username information                                                                    |
| Level            | User level, including: Super Administrator, Senior Administrator, Junior Administrator, |
|                  | Guest User                                                                              |
| Description      | User description information.                                                           |
| Login Method     | Web, console, telnet                                                                    |
| Login IP Address | The client IP address of user login, except the console mode login.                     |
| Login Time       | The time that the user logs in to the device $_{\circ}$                                 |

# 18.3 Login Timeout Setting

## **Configuration Steps**

1. Select [System / Administrator / Management Setting] in the navigation bar to enter the [Login Timeout Setting] interface.

2. In the Login Timeout Settings interface, you can view the settings related to the login timeout.

3. To change the login timeout period, fill in the timeout period of the corresponding login mode and click [Apply] to complete the configuration modification, as shown in Figure 18.5.

| Access Timeout Setting        |    |                         |  |
|-------------------------------|----|-------------------------|--|
| Console Timeout(unit:minutes) | 5  | <1-30> Default:5minutes |  |
| Telnet Timeout(unit:minutes)  | 5  | <1-30> Default:5minutes |  |
| SSH Timeout(unit:minutes)     | 5  | <1-30> Default:5minutes |  |
| WEB Timeout(unit:minutes)     | 30 | <1-30> Default:5minutes |  |
| Apply                         |    |                         |  |

#### Figure 18.5 Login Timeout Setting

## **Configuration Description**

#### Table 18.5 [Login Timeout Setting] Configuration Description

| Item            | Description                                                                                |
|-----------------|--------------------------------------------------------------------------------------------|
| Console Timeout | The login timeout period via console port, range 1 to 30. The default value is 5 and the   |
|                 | unit is minute.                                                                            |
| Telnet Timeout  | The login timeout period via telnet, range 1 to 30. The default value is 5 and the unit is |
|                 | minute.                                                                                    |
| Web Timeout     | The login timeout period via web, range 1 to 30. The default value is 5 and the unit is    |
|                 | minute.                                                                                    |

## Precautions

The setting can only take effect in next login after setting the timeout period for different login methods.

# **Chapter 19 System Configuration**

This chapter describes the system configuration in detail, including the following:

- System Log
- Configurations
- Date and Time
- Software Upgrade
- Software Restart

After the device is configured, you need to save the configuration information to the device. The newly saved configuration information will cover the original configuration information. After the configuration is complete, if you do not perform the save operation, the new configuration will be lost when the device is restarted, and the original configuration will continue to be executed.

When the device fails, you can try to solve the problem by restarting the device according to the actual situation. In system configuration, you can manage the configuration of the system, including erasing the configuration, saving the configuration, and restarting the device. Users can also view and configure the corresponding system start-up management according to needs.
# 19.1 System Log

## 19.1.1 Settings

## **Configuration steps**

1. Select [System / System Log / Setting] in the navigation bar to enter the System Log [Setting] interface.

1. In the system log [Setting] interface, you can view the current system log configuration information, as shown in Figure 19.1.

2. To modify the system log configuration, set the corresponding configuration in the System Log Settings box and click [Apply] to complete the configuration, as shown in Figure 19.1.

3. To add a remote log server, click [Add], fill in the corresponding configuration items in the Remote Log Server Setting interface, and click [Apply] to complete the configuration. Maximum 4 remote servers can be added.

4. To modify the remote log server, first select the corresponding remote log server, and then click [Modify] to enter the remote log server setting interface. Modify the corresponding configuration item and click [Apply] to complete the configuration modification.

5. To delete a remote log server, first select the corresponding remote log server and click [Delete] to delete the remote log server.

| System Log Setting     |                          |       |
|------------------------|--------------------------|-------|
| Admin Status           | Enabled                  |       |
| Output To Console      | On Off Level: INFO V     |       |
| Output To Local Cache  | ● On ● Off Level: INFO ▼ |       |
|                        | Apply                    |       |
| Output To Remote Hosts |                          |       |
| Host IP Address        | Host Ip Port             | Level |
|                        | Add Modify Delete        |       |

Figure 19.1 System Log Setting

| Setting         |        |                                |
|-----------------|--------|--------------------------------|
| Host IP Address |        | lpv4(A.B.C.D)                  |
| Host Ip Port    | 514    | (514 <1024-65534>) Default 514 |
| Level           | INFO 🔻 |                                |
|                 | Apply  | Cancel                         |

Figure 19.2 Remote Log Server Setting

# **Configuration Description**

| Item                  | Description                                                          |
|-----------------------|----------------------------------------------------------------------|
|                       | System log function status, including:                               |
| Management Status     | • Enable                                                             |
| Management Status     | Prohibited                                                           |
|                       | Note: The default is Enable.                                         |
|                       | System log output to console status, including                       |
| Output to Consolo     | ● On                                                                 |
| Output to console     | ● Off                                                                |
|                       | Note: The default is Off                                             |
|                       | System log output to the local cache status, including               |
| Output to Local Cacha | ●On                                                                  |
|                       | ●Off                                                                 |
|                       | Note: The default is on.                                             |
| Output to Remote Host | System log output to remote log server                               |
|                       | System log level, divided into 8 levels according to severity        |
|                       | • EMERG: level 0, system cannot be used                              |
|                       | <ul> <li>ALERT: Level 1, need to be processed immediately</li> </ul> |
|                       | • CRIT: Level 2, Severe State                                        |
|                       | • ERR: Level 3, Error Status                                         |
|                       | WARNING: Level 4, Warning Status                                     |
|                       | <ul> <li>NOTICE: Level 5, normal but important state</li> </ul>      |
|                       | <ul> <li>INFO: Level 6, Notification Event</li> </ul>                |
|                       | DEBUG: Level 7, debugging information                                |
|                       | Note: The default is INFO.                                           |

Table 19.1 System Log [Setting] Configuration Description

| Item            | Description                                                                          |
|-----------------|--------------------------------------------------------------------------------------|
| Host ID address | Remote log host IP address, in dotted decimal format, valid host IP address, up to 4 |
| HOST IP address | groups                                                                               |
| Host IP port    | Remote log host port, range 514, 1024-65534, default is 514.                         |
|                 | System log level, divided into 8 levels according to severity                        |
|                 | • EMERG: level 0, system cannot be used                                              |
|                 | <ul> <li>ALERT: Level 1, need to be processed immediately</li> </ul>                 |
|                 | • CRIT: Level 2, severe status                                                       |
| Lovel           | • ERR: Level 3, error Status                                                         |
| Level           | WARNING: Level 4, warning status                                                     |
|                 | <ul> <li>NOTICE: Level 5, normal but important status</li> </ul>                     |
|                 | <ul> <li>INFO: Level 6, notification event</li> </ul>                                |
|                 | <ul> <li>DEBUG: Level 7, debugging information</li> </ul>                            |
|                 | Note: The default is INFO                                                            |
|                 |                                                                                      |

|  | Table 19. | 2 Remote | Log Server | Configuration | Description |
|--|-----------|----------|------------|---------------|-------------|
|--|-----------|----------|------------|---------------|-------------|

### Precautions

The smaller the log level value, the higher the level. Only logs with a level equal to or greater than the set level will be output. For example, if you set the logging level to the console to 5 (NOTICE), only logs with level 0 to 5 will be output to the console.

### 19.1.2 View

## **Configuration Steps**

1. Select [System / System Log / View] in the navigation bar to enter the system log [View] interface.

2. In the system log [View] interface, you can view the contents of the system log, as shown in Figure 19.3.

| Refresh Reversed Export Clear                                                                                                    |
|----------------------------------------------------------------------------------------------------|
| RefershReversedExportClearsyslog.notice 2000-01-01 00:00:07 syslogd[64]: Syslogd output to Console(level=6) disabled<br>syslog.info 2000-01-01 00:00:07 syslogd[64]: Syslogd output to Cache File(level=6) enabled<br>user.info 2000-01-01 00:00:07 syslogd[64]: Syslogd output to Cache File(level=6) enabled<br>user.info 2000-01-01 00:00:17 swdaemon[37]: Administrator 'admin' signed in successfully from web-10192.160.1.246<br>user.info 2000-01-01 00:05:22 swdaemon[37]: Administrator 'admin' signed in successfully from web-20192.160.1.246<br>user.info 2000-01-01 00:05:12 swdaemon[37]: Administrator 'admin' exited from console@Console: Accessed Timeout<br>user.info 2000-01-01 00:26:07 swdaemon[37]: Administrator 'admin' exited from web-20192.160.1.246<br>Levessed Timeout<br>user.info 2000-01-01 00:26:07 swdaemon[37]: Administrator 'admin' exited from web-20192.160.1.246<br>Levessed Timeout<br>user.info 2000-01-01 00:26:07 swdaemon[37]: Administrator 'admin' exited from web-20192.160.1.246<br>Levessed Timeout<br>user.info 2000-01-01 00:26:37 swdaemon[37]: Administrator 'admin' signed in successfully from web-10192.168.1.246<br>user.info 2000-01-01 00:32:58 swdaemon[37]: Administrator 'admin' exited from web-10192.168.1.246<br>accessed Timeout<br>user.info 2000-01-01 00:33:17 swdaemon[37]: Administrator 'admin' signed in successfully from web-10192.168.1.246<br>accessed Timeout<br>user.info 2000-01-01 00:33:17 swdaemon[37]: Administrator 'admin' signed in successfully from web-10192.168.1.246 |

#### Figure 19.3 System Log View

### **Configuration Description**

#### Table 19.3 System Log [View] Configuration Description

| Item            | Description                                                                 |
|-----------------|-----------------------------------------------------------------------------|
| Refresh         | Refresh the system log content.                                             |
| In proper Order | In order of time from old to new, the default is to display in proper order |
| Reverse Order   | New to old display in chronological order.                                  |
| Export          | Export the contents of the system log                                       |
| Clear           | Clear the contents of the system log.                                       |

# 19.2 Configuration

#### **19.2.1** View Configuration

### **Configuration Steps**

1. Select [System / Configurations / View] in the navigation bar to enter the [View] interface.

2. In the [View] configuration interface, you can view the running configuration and startup configuration.

 Configuration View
 Running Configuration
 Startup Configuration
 Reload

## **Configuration Descriptions**

| Item                 | Description                                             |
|----------------------|---------------------------------------------------------|
| Run Configuration    | View system running configuration file, text style      |
| Enable Configuration | Check the system enable configuration file, text style. |
| Reload               | Reload the running or startup configuration file.       |

Table 19.4 Configurations [View] Configuration Description

## 19.2.2 Import Configuration

### **Configuration Steps**

1. Select [System / Configurations / Import] in the navigation bar to enter the [Import] interface of Configurations, as shown in Figure 19.4.

| Configuration Import |        |
|----------------------|--------|
| Import               | Browse |
|                      | Submit |

### Figure 19.4 Configurations Import

2. In the Configurations [Import] interface, click [Browse], select the configuration file to import, and click [Submit] to start the import.

## 19.2.3 Export Configuration

### **Configuration steps**

1. Select [System / Configurations / Export] in the navigation bar to enter the Configurations [Export] interface, as shown in Figure 19.5.

2. Export configuration is divided into startup configuration and running configuration. Click [Export] in the corresponding project to prompt up the "File Save" dialog box (different browsers may differ, here take the IE11 browser as an example), click [Save] to export the corresponding configuration file to the local.

| Export |
|--------|
|        |
|        |
| Export |
|        |

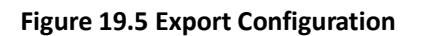

## 19.2.4 Restore Factory Configuration

## **Configuration Steps**

1. Select [System / Configurations / Restore Factory Default] in the navigation bar to enter the [Restore Factory Default] interface, as shown in Figure 19.6.

| Restore Factory Default |         |                                                          |
|-------------------------|---------|----------------------------------------------------------|
| Restore Factory Default | Restore | (*System will reboot after restoring to factory default) |

### Figure 19.6 Restore Factory Setting

2. Click [Restore] and then click [OK] in the confirmation dialog box to restore the factory configuration. Click [Cancel] to cancel the factory configuration restoration. After a successful factory reset, the system automatically restarts to take effect to the factory configuration.

# 19.3 Date and Time

## **Configuration Steps**

1. Select [System / Date and Time] in the navigation bar to enter the system setting [Date and Time] interface. The system time can be manually set, or automatically synchronized through the SNTP client.

2. The [Date and Time] interface allows you to view system time and related date and time configuration information.

3. To set the system time manually, the SNTP client must be disabled. Select the corresponding time zone in the [Time Zone] column and set the system time in the [Time Setting] column. Click [Apply] to complete the system time setting, as shown in Figure 19.8.

| 2018.06.25-17:15:13                             |                                               |                                                                     |
|-------------------------------------------------|-----------------------------------------------|---------------------------------------------------------------------|
|                                                 |                                               |                                                                     |
| (GMT+8:00) Beijing, Perth, Singapore, Hong Kong | ▼                                             |                                                                     |
| 2018 • Year 6 • Month 25 • Day 17               | Hour 15     Minute 10                         | ▼ Second                                                            |
| Disabled 🔻                                      |                                               |                                                                     |
| 20<br>D                                         | 018 • Year 6 • Month 25 • Day 17<br>isabled • | 018 • Year 6 • Month 25 • Day 17 • Hour 15 • Minute 10<br>isabled • |

Figure 19.8 System Time Setting by Manual

3. Synchronize system time automatically via SNTP client. The SNTP client must be enabled before the SNTP client can be set. The SNTP client time synchronization mode is divided into

unicast, multicast, and broadcast. These three modes can be selected, but at least one mode must be selected. When the unicast mode is selected, the IP address of the time server (8.8.8.8 by default) and the synchronization interval (1440 minutes by default) must also be set. [Sync Now] button means SNTP client requests time synchronization immediately, otherwise it will be synchronized once at the set synchronization interval. Click [Apply] to complete the SNTP client time synchronization setting, as shown in Figure 19.9.

| Date & Time     |                                                                    |  |
|-----------------|--------------------------------------------------------------------|--|
| System Time     | 2018.06.25-17:15:52                                                |  |
| Time Zone       | (GMT+8:00) Beijing, Perth, Singapore, Hong Kong                    |  |
| Manual Set Time | 2018 • Year 6 • Month 25 • Day 17 • Hour 15 • Minute 10 • Second   |  |
| SNTP Client     | Enabled                                                            |  |
|                 | Unicast IP:8.8.8.8 Interval(unit:minutes):1440 <10-43200> Sync now |  |
|                 | MultiCast                                                          |  |
|                 | 🗏 Broadcast                                                        |  |
|                 | Sync Status                                                        |  |
|                 | Refresh Apply                                                      |  |

#### Figure 19.9 SNTP client setting interface

### **Configuration Description**

| Table 19.5 [Date and Time] | Configuration Description |
|----------------------------|---------------------------|
|----------------------------|---------------------------|

| Item         | Description                                                                              |  |
|--------------|------------------------------------------------------------------------------------------|--|
| System Time  | Displays the actual effective system time.                                               |  |
| Time Zone    | System time zone setting, select any time zone from the drop-down list.                  |  |
| Time Cetting | It can be set after the SNTP client is disabled. The year range is 1970-2037. Others are |  |
| Time Setting | the same as the common settings.                                                         |  |
|              | The SNTP client two status:                                                              |  |
| SNTP Client  | ●Enabled: Enable the SNTP client                                                         |  |
|              | ●Prohibit: Disable SNTP Client                                                           |  |
|              | Note: The default is Prohibit                                                            |  |
|              | The SNTP client synchronization mode is divided into:                                    |  |
|              | ●Unicast mode: default IP address 8.8.8.8; interval range 10-43200, and default value    |  |
| Synchronous  | 1440.                                                                                    |  |
| Mode         | ●Multicast mode                                                                          |  |
|              | ●Broadcast mode                                                                          |  |
|              | These three modes are multi-selectable, but at least one must be selected                |  |

| IP          | IP address of SNTP server, only for unicast mode                 |  |
|-------------|------------------------------------------------------------------|--|
| Interval    | SNTP client time synchronization interval, only for unicast mode |  |
| Synchronize | SNTP client immediate synchronizes time, only for unicast mode   |  |

# 19.4 Software Upgrade

## **Configuration Steps**

1. Select [System / Software Upgrade] in the navigation bar to enter the [Software Upgrade] interface, as shown in Figure 19.10.

| System Information     |                     |  |  |
|------------------------|---------------------|--|--|
| Product Model          | IES9010G-2GS        |  |  |
| Software Released Time | 2018.06.09-11:51:07 |  |  |
| Software Version       | V1.0                |  |  |
|                        |                     |  |  |
| Software Upgrade       |                     |  |  |
| Software Upgrade       | Browse              |  |  |
|                        | Submit              |  |  |

#### Figure 19.10 Software Upgrade

2. On the [Software Upgrade] interface, click [Browse] to select the upgrade file to be imported. (The upgrade files are generally having extension .ub and .urk. Marked with "b" for BOOT files and "r" for "File System". The file is marked with k for the file with the kernel. Click [Submit]. The system starts uploading the upgrade file. After the upload is complete, the device automatically restarts to update the software after the upgrade is complete.

Note: During the software upgrade, make sure that the device is powered up until the upgrade is completed.

# **19.5 Software Restart**

### **Configuration Steps**

1. Select [System / Reboot] in the navigation bar to enter the [Reboot] interface, as shown in Figure 19.11.

| Reboot |        |  |
|--------|--------|--|
| Reboot | Reboot |  |
|        |        |  |

### Figure 19.11 Restart

2. Click [Reboot] and the 'Confirm Restart' dialog box will pop up. Click OK to restart the device.

A restart progress bar is displayed. Click [Cancel] to cancel the restart of the device. Restart progress is shown in Figure 19.13.

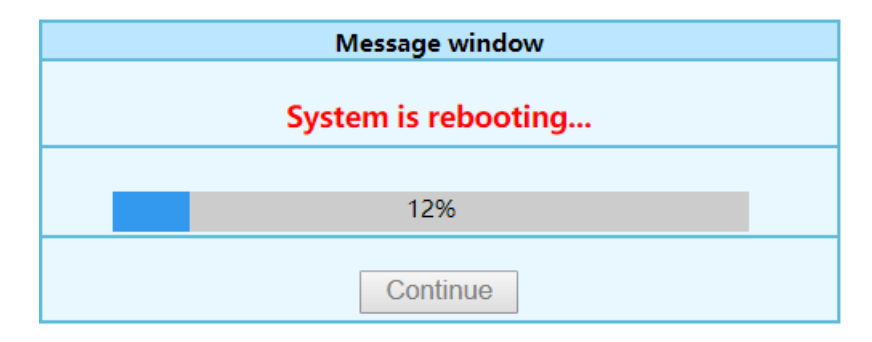

Figure 19.13 Restart Progress